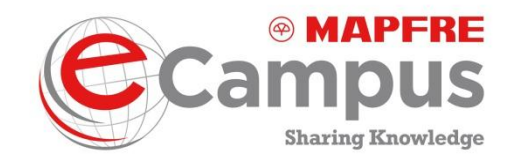

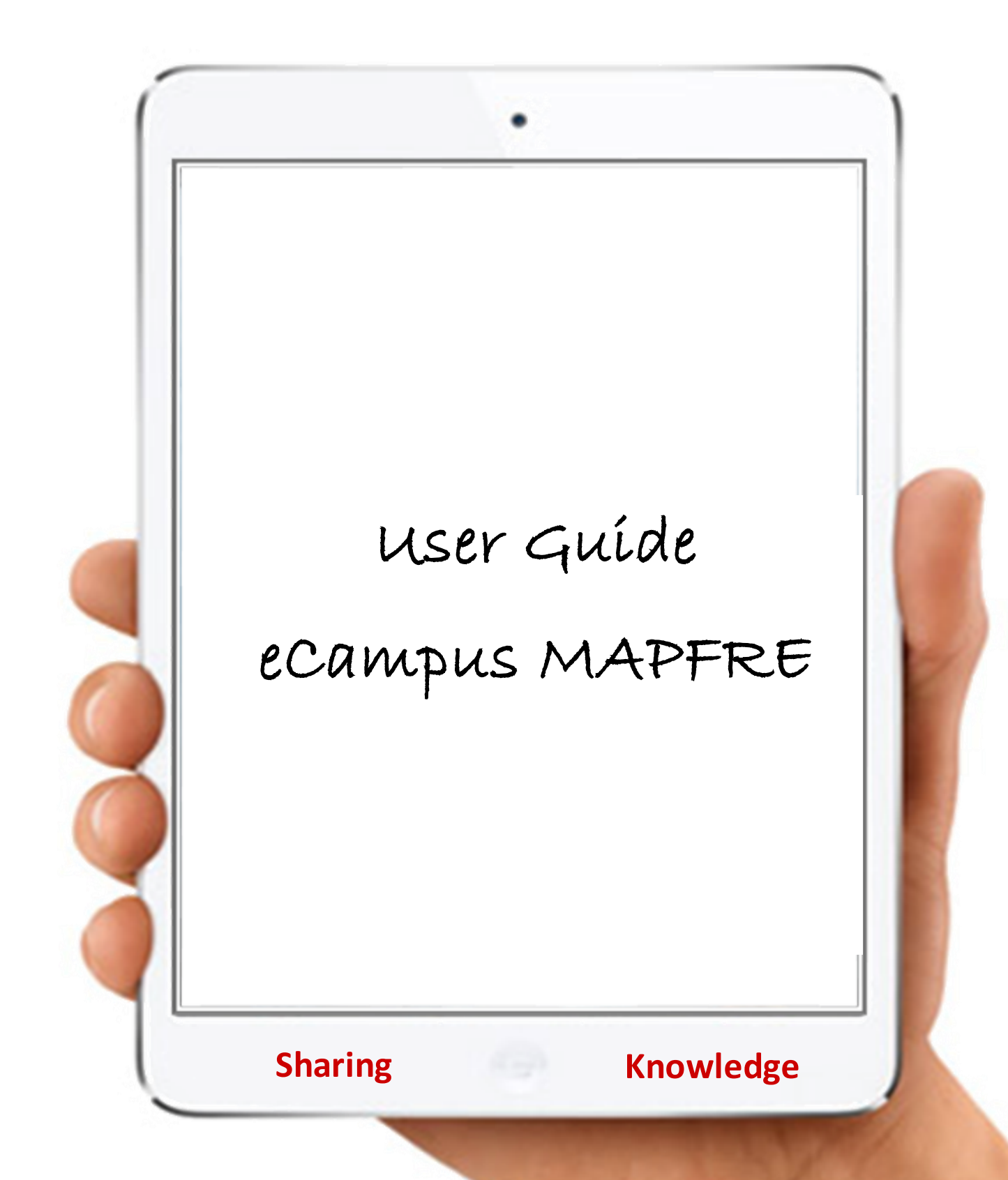

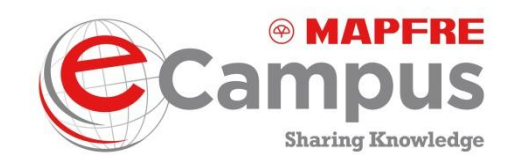

## TABLE OF CONTENTS

| 1.  | Intro                    | oduction                            | .3 |  |
|-----|--------------------------|-------------------------------------|----|--|
| 2.  | Nav                      | igability Aspects of eCampus MAPFRE | .5 |  |
| 2   | .1                       | General                             | .5 |  |
| 2   | .2.                      | What is the "Welcome page"?1        | 0  |  |
| 3.  | Info                     | rmation in eCampus MAPFRE1          | 13 |  |
| 3   | .1                       | Rector's Office1                    | 14 |  |
| 3   | .2                       | Banner1                             | 14 |  |
| 3   | .3                       | News1                               | 15 |  |
| 4.  | Hov                      | v do Tlaunch My Training?1          | 17 |  |
| 5.  | 2.0                      | Tools                               | 30 |  |
| 5   | .1                       | eCampus Cafeteria                   | 30 |  |
| 5   | .2                       | Participation in 2.0 Tools          | 33 |  |
| 6.  | Libr                     | ary/Auditorium                      | 39 |  |
| 7.  | Rec                      | uesting help                        | 12 |  |
| 8.  | eCa                      | ampus MAPFRE Schools                | 14 |  |
| 9.  | eCa                      | ampus Radio                         | 15 |  |
| 10. | . Contacting the tutor46 |                                     |    |  |
| 11. | Changing the password47  |                                     |    |  |

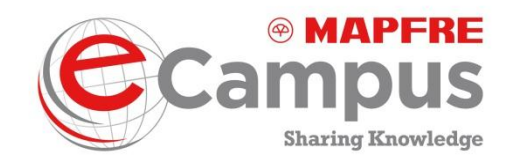

# **1. Introduction**

"eCampus MAPFRE" is the new virtual campus which, under the umbrella of the MAPFRE Corporate University, will be our channel for sharing all knowledge and online training in the entire MAPFRE Group.

It is intended to unify all online training in every MAPFRE country and company in a single world platform, to harness synergies and good practices, and to share knowledge.

The Corporate University includes a governing body that controls the operation and rules to be applied in eCampus MAPFRE. As is the case with all universities, there are learning areas (My training, Training in progress, MAPFRE schools, etc.), reading areas (Library/Auditorium, news, etc.) and areas to socialize (eCampus Cafeterias, etc.).

Also, not every student attends the same faculty, or what we call schools. Each one of us belongs to one or several schools, depending on our training needs. We will thus be able to view and keep up to date with the content of each school.

In this document you can find all the information required to navigate the eCampus MAPFRE. We also include answers to a lot of possible questions.

Additionally, the different sections include the most relevant information on how to launch and use the different areas in the eCampus.

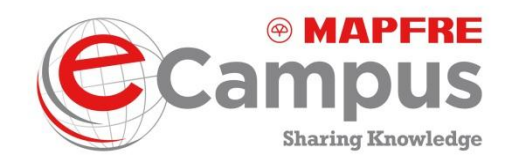

You can launch this document via the "Welcome page", from the Library/Auditorium on eCampus MAPFRE (eCampus Guides > subject name: eCampus MAPFRE User Guide) and Can we help you? The procedure is explained later on in this document.

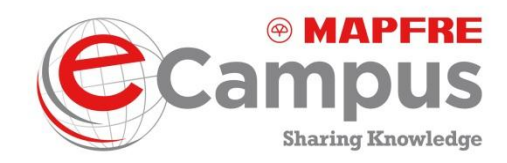

# 2. Navigability Aspects of eCampus MAPFRE

### 2.1 General

To launch eCampus MAPFRE, you will receive emails with the platform launch procedure. If you have any problems or if you lose the message, to access:

- from the Internal Portal, under the "On-site" tab you will find the "eCampus" icon in the Direct Access section: <u>http://wportalinterno</u>
- Online, via the following link and by entering your normal user name and password: <u>https://ecampusmapfre.csod.com</u>

When you first log in, the platform may prompt you to change your password; follow the steps and rules on screen.

**NOTE**: Email messages from eCampus MAPFRE may be sent to your unsolicited mail folder, as some servers may not recognize the address as a trusted sender.

When accessing your email from a BlackBerry or phone device, you may have to activate the option to view or get images.

Once you access eCampus MAPFRE, there are several ways to browse and launch detailed information:

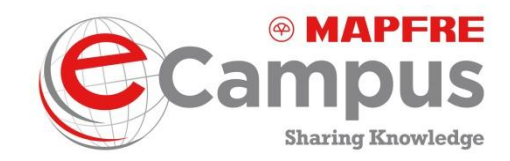

• **Underscored words.** Click on the underscored words or phrases. to access other functionalities or more information.

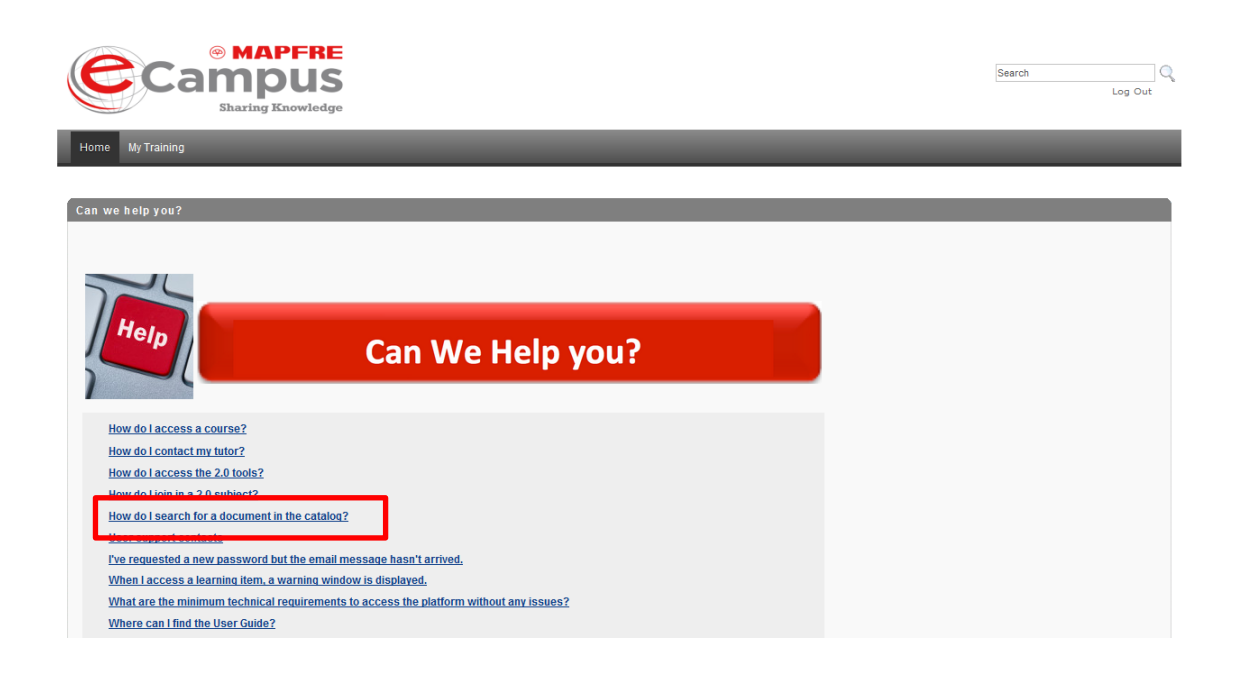

• Hand icon when you hover with the mouse. If a hand appears when you hover the mouse over an element in the platform, you can click it to be redirected to another functionality or area in the platform.

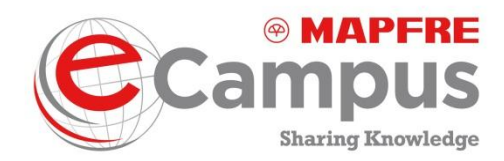

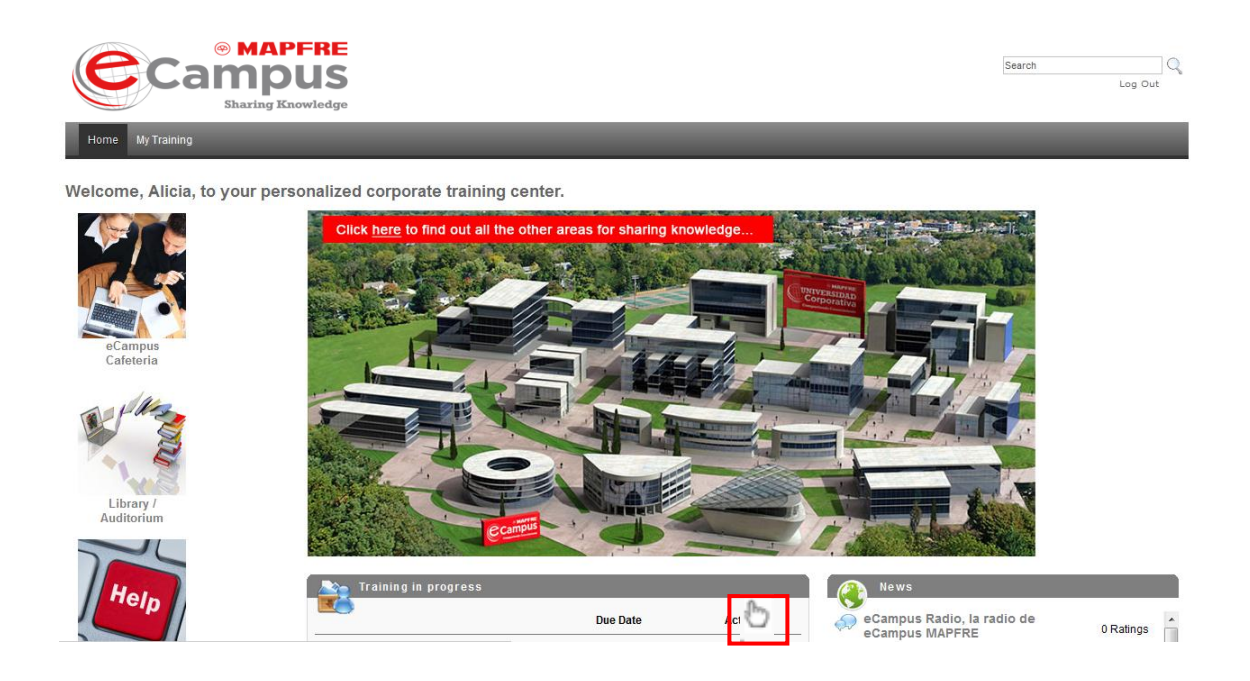

• "Back" and "Forward" buttons in the browser. You can go or return to a screen by using the back and forward buttons on your browser.

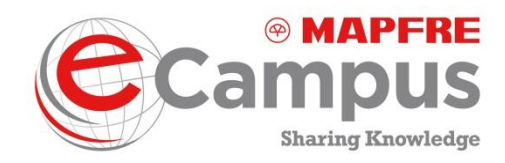

• eCampus MAPFRE logo. Clicking on the logo or on "Home" takes you back to the "Welcome page".

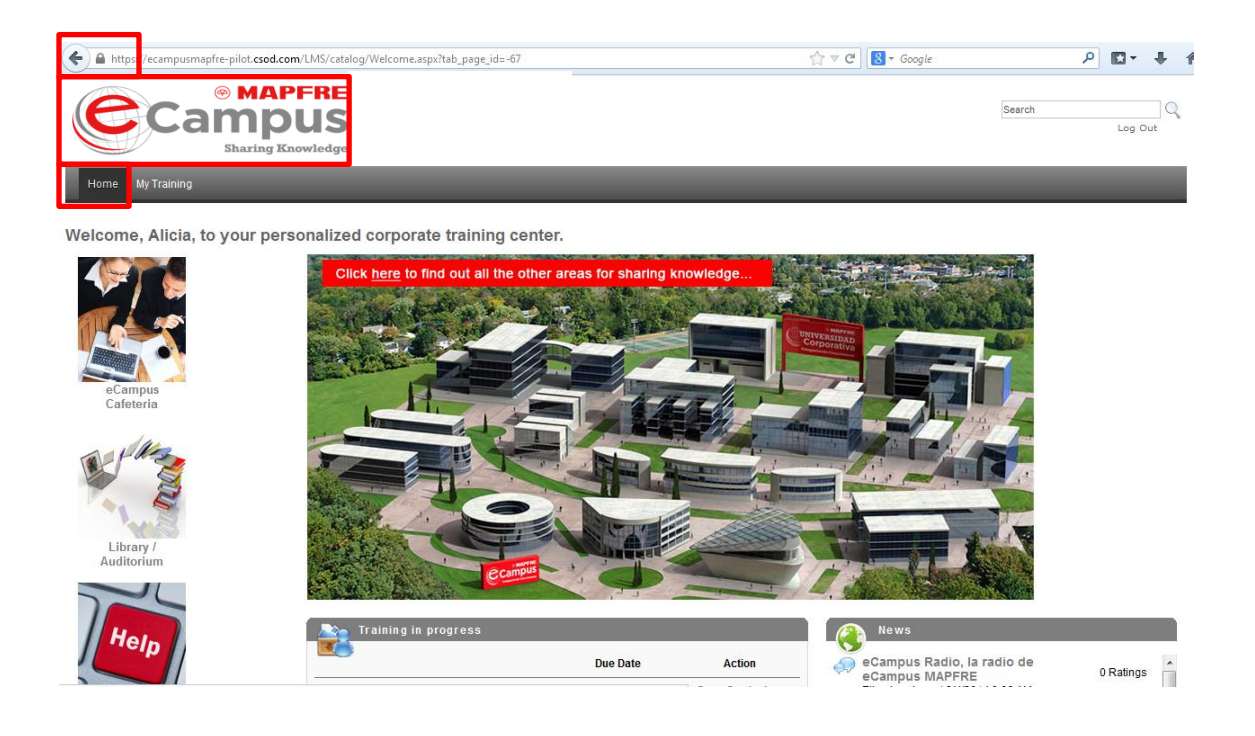

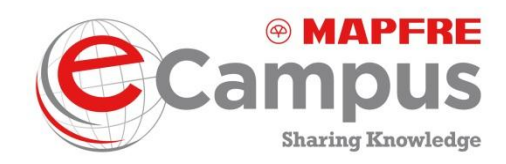

You can launch the various features and information in eCampus MAPFRE from:

- Top horizontal menu, which contains drop-down menus
- Access buttons on the left-hand side of the screen
- "Widgets" or "tables of contents" located in the middle of the screen.

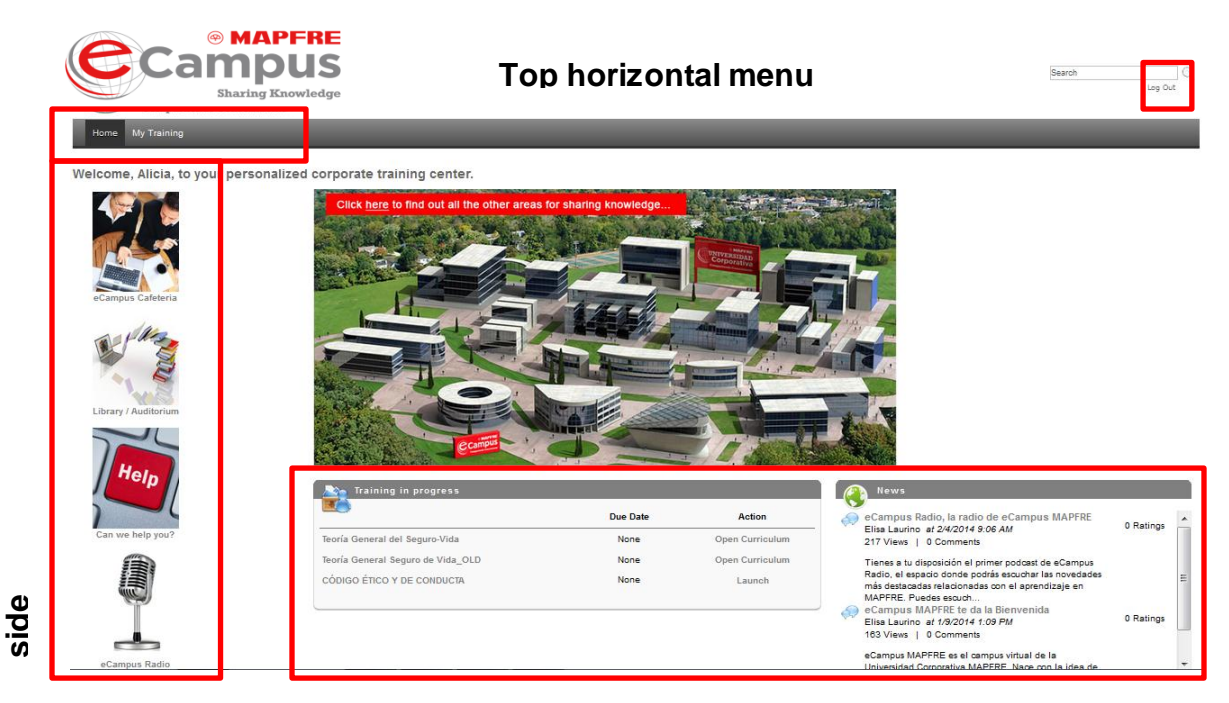

### Widget or table of contents

To log out from the platform click "log out" on the top right corner of the "Welcome page".

Buttons on the left-hand

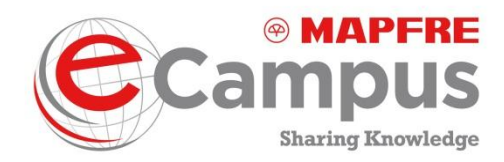

## 2.2. What is the "Welcome page"?

It's the welcome screen at eCampus MAPFRE, which you access once you have inserted your login details:

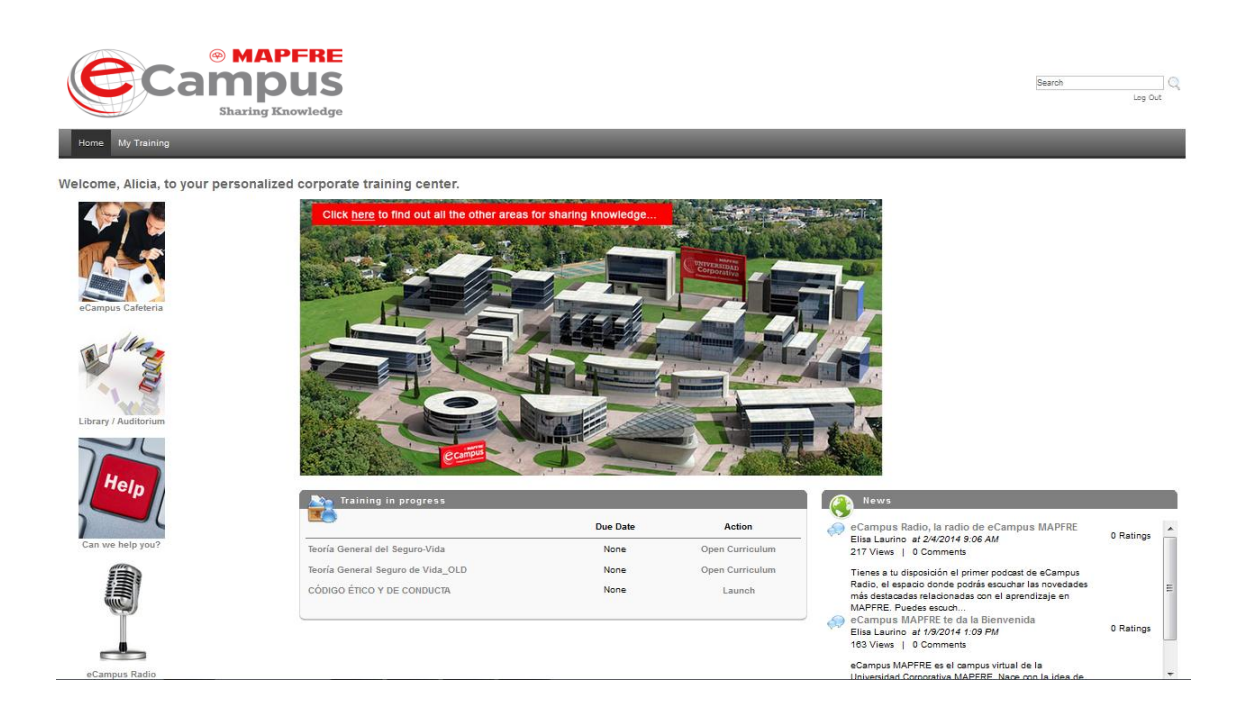

From the "Welcome page" you can access:

- 1. Top horizontal menu:
  - a. Home: return to the "Welcome page".
  - b. Rector's Office: eCampus MAPFRE governing bodies and rules.
  - c. My Training: access to your training file and academic training.
  - d. MAPFRE schools (available in the future)
- 2. eCampus Cafeteria: location to share via 2.0 tools.
- 3. Library/Auditorium: access audiovisual file in eCampus.

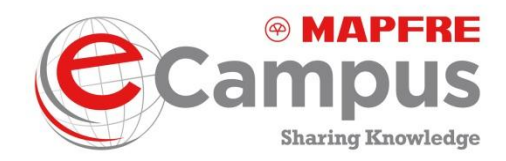

- 4. Can we help you?: frequently asked questions and help contact details.
- 5. Banner: online tour of the campus.
- 6. Widget or table of contents: Training in progress
- 7. Widget or table of contents: General news about eCampus MAPFRE.
- 8. eCampus Radio: podcast repository for eCampus MAPFRE.

Each feature you access by clicking on these drop-down menus, buttons or widget is detailed in the following sections of this guide.

To access the information more quickly, the guide is divided as follows:

### Information in eCampus MAPFRE

Rector's Office (top horizontal menu)

Banner

Widget or table of contents: News

How do I launch My Training?

Widget or table of contents: Training in progress

My Training (top horizontal menu)

2.0 Tools

eCampus Cafeteria

Participation in 2.0 tools

Library/Auditorium

Requesting help

eCampus MAPFRE schools (available in the future)

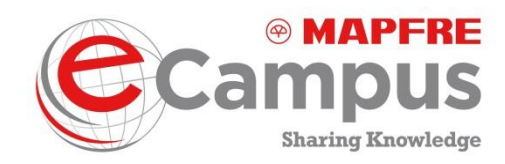

eCampus Radio

Contacting the tutor

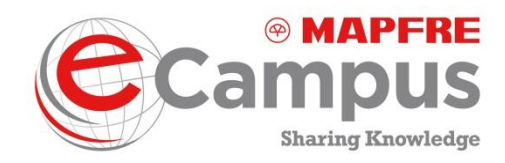

# 3. Information in eCampus MAPFRE

In eCampus MAPFRE there are drop-down menus, buttons or widgets (tables of contents) containing only information for the user. All are accessible from the "Welcome page":

- 3.1. Rector's Office (top horizontal menu)
- 3.2 Banner
- 3.3. News (widget or table of contents).

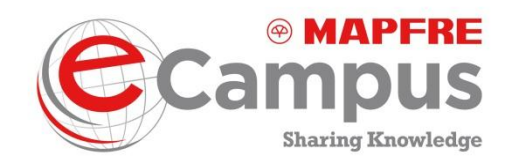

### 3.1 Rector's Office

From the "Welcome page", click the "Rector's Office" tab in the top horizontal menu to access information such as:

- Welcome to eCampus MAPFRE.
- eCampus MAPFRE philosophy: to be cared for, encouraged and respected.
- Governing bodies, rules of use and contact details for assistance.

### 3.2 Banner

In the top right corner of the "Welcome page", you can find the "Banner".

The banner depicts a tour of the eCampus. By clicking on the banner you access a page with a tour of the eCampus.

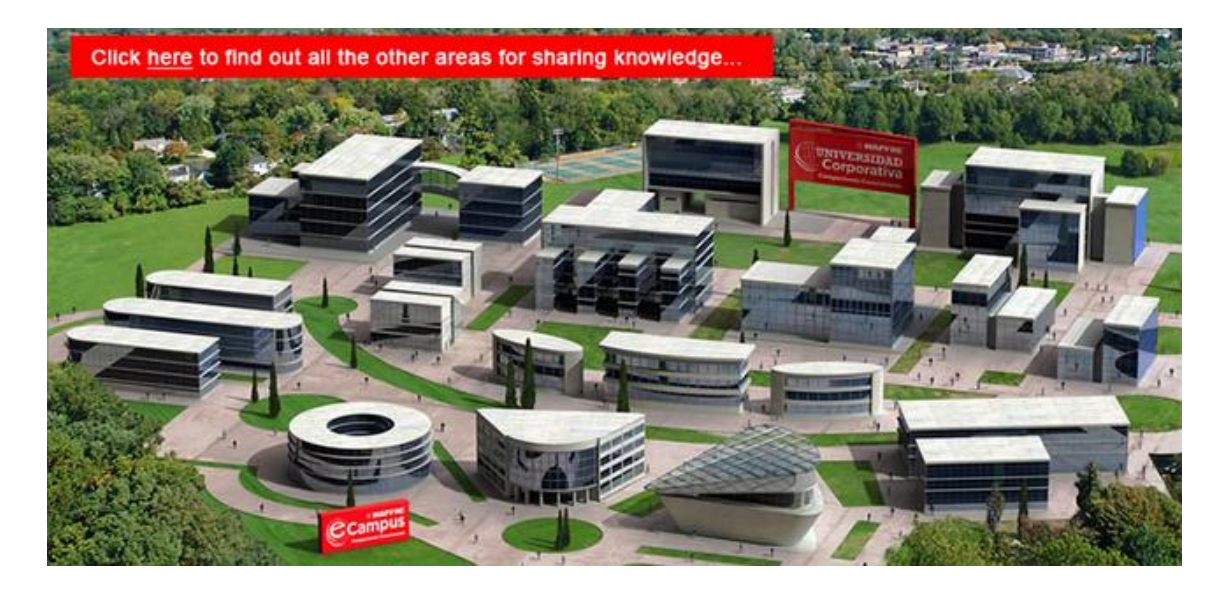

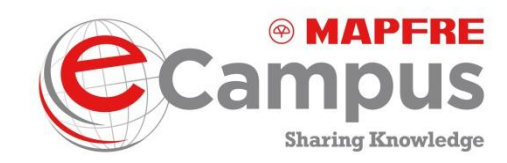

### 3.3 News

In the "Welcome page" you can view a news widget or table of contents, where you can find the latest news headlines and the eCampus Radio latest updates. To read a news item in more detail, click on it to access the respective area. All users of the platform can see the news. In the future, when MAPFRE schools are available, users can comment on news posted in the schools where they are enrolled.

To launch the 2.0 area where all the news and eCampus Radio content can be found, click "News". The following screen is displayed:

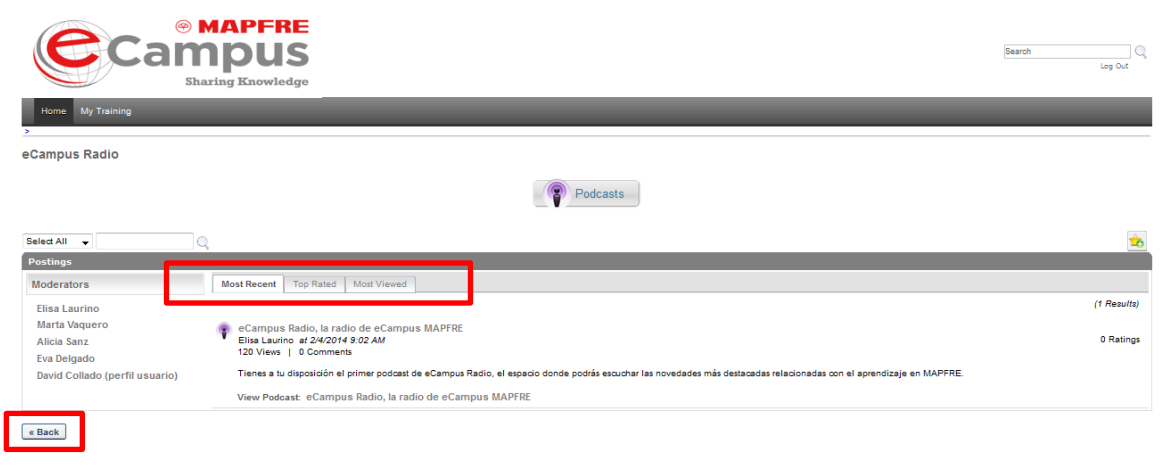

Powered by CornerStone OnDemand Terms of Service | Privacy Statement | Cookie Policy | Terms of Use

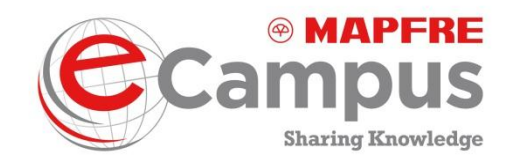

In this screen you can display News and eCampus Radio content by clicking on one of three tabs:

- Latest
- Most voted
- Most viewed

As mentioned above, to return to the previous page, you can use the navigation arrow in the browser, the logo, the "Home" tab or the "Back" button in this screen.

Additionally, from the news widget you can launch eCampus Radio, the new broadcast channel of MAPFRE Corporate University. This is a podcast repository with featured programs and content.

- To launch eCampus Radio please follow the same steps as to launch the news.
- To launch, simply click the title and you go to a podcast.

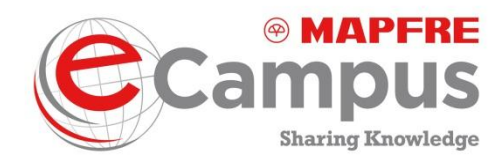

# 4. How do I launch My Training?

eCampus MAPFRE users can complete courses, programs and online content and access completed training. There two ways to access this information from the "Welcome page":

- a) "Training in progress" from widget or table of contents:
- b) "My Training" tab from the top horizontal menu

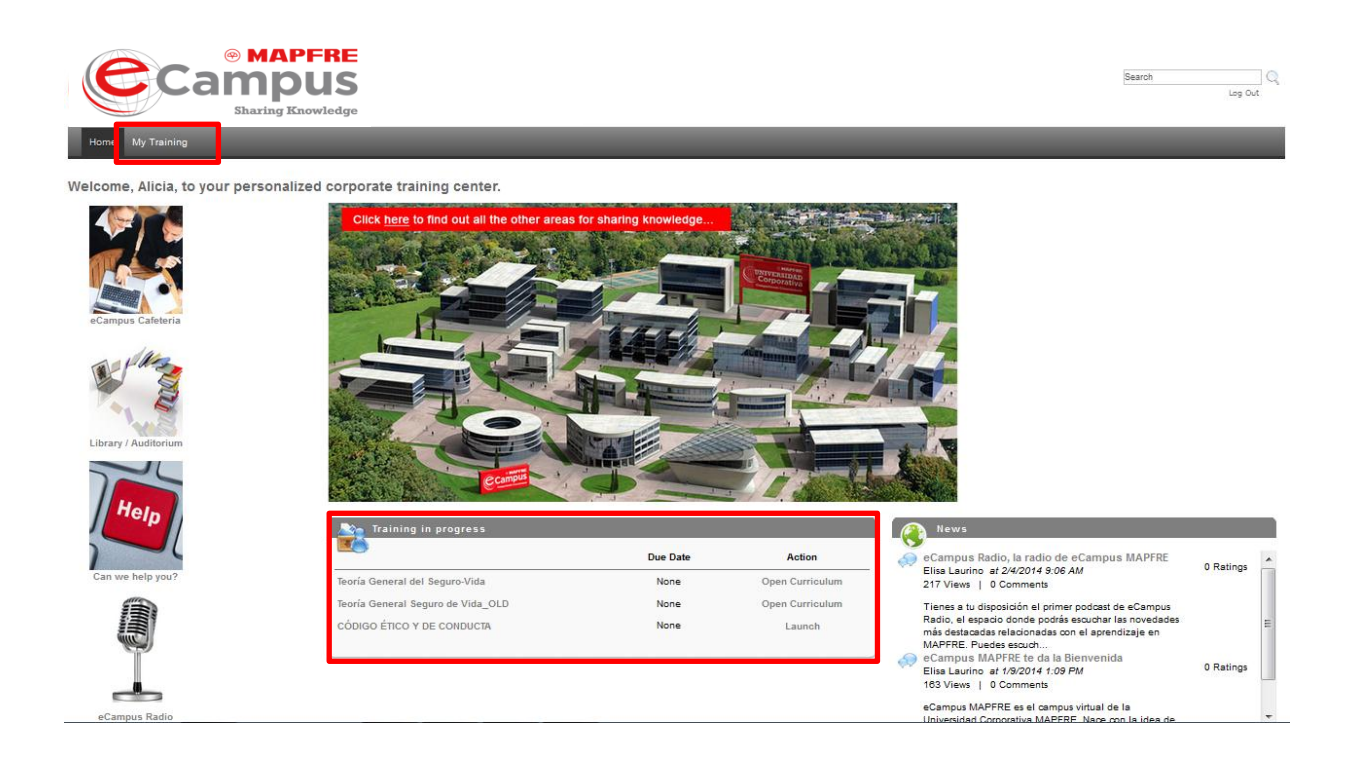

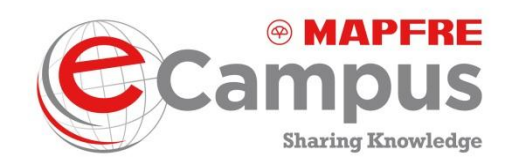

### a) "Training in progress"

Contains all online training where the user has enrolled but has not started (Pending) or has enrolled and has started (In progress).

To launch and start a course, click **Open Curriculum** (in a pathway, program or tool, it is named curriculum) or **Launch** (in the case of a training element, e.g. online course, materials, etc.)

| No. Training in progress          |          |                 |  |  |  |  |  |
|-----------------------------------|----------|-----------------|--|--|--|--|--|
|                                   | Due Date | Action          |  |  |  |  |  |
| Teoría General del Seguro-Vida    | None     | Open Curriculum |  |  |  |  |  |
| Teoría General Seguro de Vida_OLD | None     | Open Curriculum |  |  |  |  |  |
| CÓDIGO ÉTICO Y DE CONDUCTA        | None     | Launch          |  |  |  |  |  |
|                                   |          |                 |  |  |  |  |  |

By clicking a course name, you access its details; if you click a curriculum name, you access its details and milestones.

When you click the course name, you access the following information:

- Description, brief summary of the course objectives and information about the tutor, if available.
- Content provider, company responsible for creating content.
- Scope: global (for all users) or local (for users in a country).
- Creation date: date the content was created.
- Training Type: type of content (technical, commercial, etc.).
- Training Methodology: content format (online course, blended, etc.)
- Promoter: MAPFRE unit that promotes content creation.
- MAPFRE ID: Content code.
- Subsidized training: whether any kind of subsidy is given for completing the content.

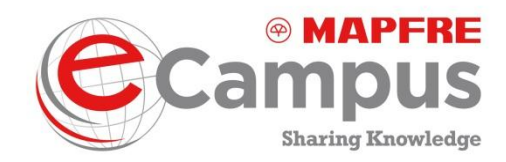

- Certified Training: final or intermediate approval by the Training Manager is required.
- Tool: copywriting tool used for the content.
- Available languages

To exit this screen click the "Close" button. If it is not shown, slide to see the rest of the screen.

By clicking the widget title "Training in progress", the user is directed to their training file or history.

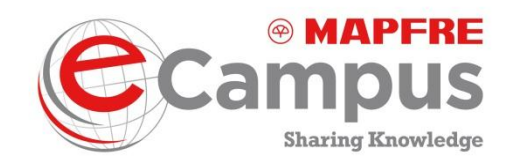

### b) "My Training"

You can access also launch a course or training curriculum from the top horizontal menu on the "Welcome page". From here, users can access their training file or history, including all the information about their online training. You can access the training "Transcript" or history in two ways:

| Cam<br>Shar                                                                     | APFRE<br>DUS<br>Ing Knowledge                                   |                           |          |             | Search Log Out             |
|---------------------------------------------------------------------------------|-----------------------------------------------------------------|---------------------------|----------|-------------|----------------------------|
| Home My Training                                                                |                                                                 |                           |          |             |                            |
| Transcript: Alicia Usuario<br>Use the transcript to manage all active training. |                                                                 |                           |          |             |                            |
|                                                                                 | Transcript: Alicia Usuario                                      |                           |          |             |                            |
| Alicia Usuario                                                                  | Active Completed Archived                                       |                           |          |             |                            |
|                                                                                 | Title All Training Q                                            |                           |          |             | « Previous 1-4 of 4 Vext » |
|                                                                                 | Title                                                           | Туре                      | Due Date | Status      | Options                    |
|                                                                                 | nsurance 2020: A quiet revolution – The future of insurance M&A | Strategy Technical School | None     | Registered  | Launch   Mark Complete     |
|                                                                                 | CÓDIGO ÉTICO Y DE CONDUCTA                                      | Online Class              | None     | In Progress | Launch                     |
| Show my                                                                         | 🍯 Teoría General Seguro de Vida_OLD                             | Curriculum                | None     | In Progress | Open Curriculum            |
| Transcript                                                                      | 縃 Teoría General del Seguro-Vida                                | Curriculum                | None     | In Progress | Open Curriculum            |
| Q Certifications                                                                |                                                                 |                           |          |             |                            |
| Powered by CornerStone OnDemand<br>Terms of Service (Privacy Statement) C       | ookie Policy   Terms of Use                                     |                           |          |             |                            |

In this screen, the training is divided into:

- 1. ACTIVE TRAINING: The user has yet to finish the training.
- 2. COMPLETED TRAINING: Training the user has already completed.
- 3. ARCHIVED TRAINING: Learning elements the user has archived in a separate folder, for easier access.

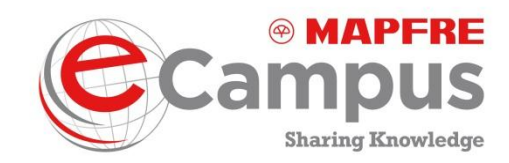

Users can enroll in:

- A pathway or curriculum: comprising several training milestones.
- A training element (online course, training clip, etc.), or they may have requested materials from the Library.

Training content in which the users are or have been enrolled can have the following status:

- ENROLLED: The user is enrolled in the course but hasn't launched its content yet.
- **IN PROGRESS:** The user has accessed the course content but has not finished it or a Training Manager has to approve completion.
- **COMPLETED:** The user has finished going through the course (and passed any assessments within it).
- **PENDING EVALUATION:** The user has completed the course content but still has to fill in the course assessment for it to appear as completed in his/her file.
- **PENDING COMPLETION APPROVAL:** The user has completed the course content but a Training Manager has to approve completion.
- **PENDING PRIOR TRAINING**: To view this course's content, you have to complete the content of a course that appears as a prerequisite in the curriculum navigation tree.
- NOT STARTED: (used with the so called "materials" within eCampus MAPFRE, ex: documents) The user has not opened the materials yet.

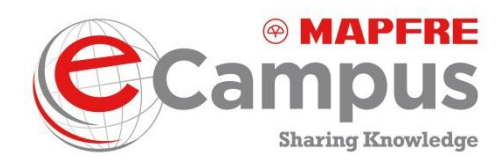

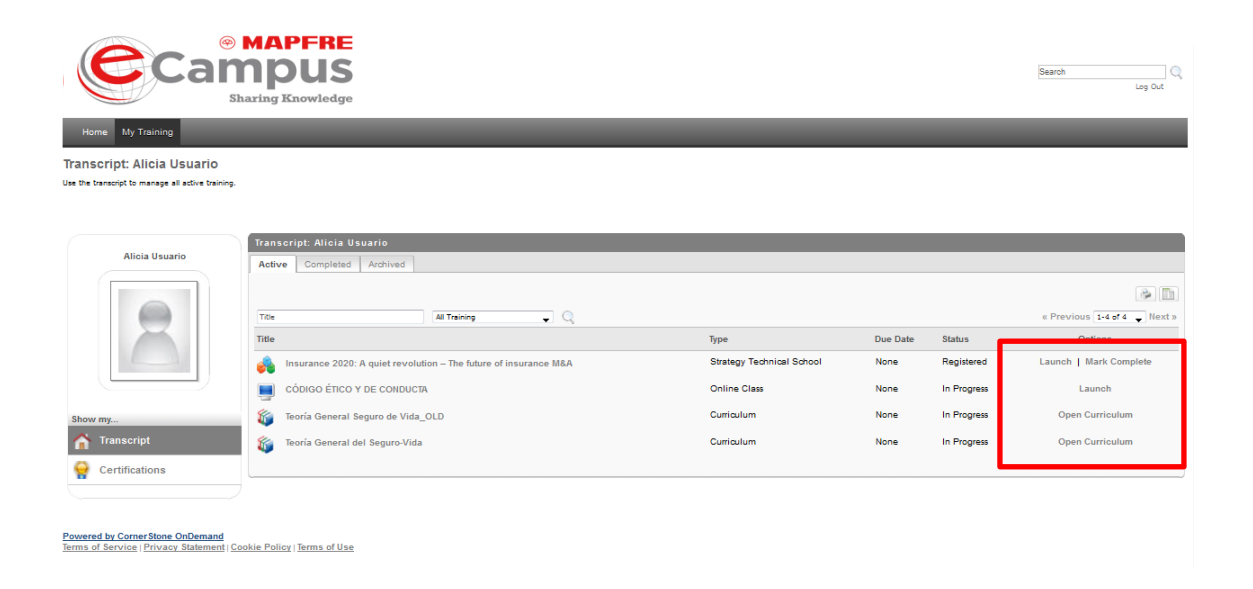

From the training "transcript" window you can start a course or curriculum...

- To start a course or material click "Launch"; click "Open" in the screen subsequently displayed.
- To start a curriculum or pathway click "Open curriculum"

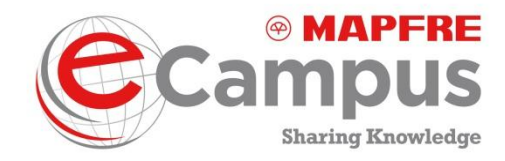

These are the steps after you open a curriculum:

• First, you will see a screen similar to this one:

| MAPF<br>Campul<br>Sharing Know                                                                                                    | RE<br>IS<br>ledge Leg Out                   |
|----------------------------------------------------------------------------------------------------|---------------------------------------------|
| Teoría General Seguro de Vida_OLD                                                                                                    |                                             |
| Progress: 0%                                                                                                    | PROGRAMA DE BIENVENIDA (ESP) (CR020302) NEW |
| PROGRAMA DE BIENVENIDA Régisteré<br>TESPI (CR020302) NEW     Téoria General del Seguro<br>Maptre Vida - Taller<br>experiencial     Foro de discusión sobre la<br>Teoria General del Seguro<br>Training<br>Presentación del Trabaio<br>Presentación del Trabaio | Details: #/li<br>Launch                     |
| individual - Taller presencial Training                                                                                                    |                                             |
| Powered by CornerStone OnDemand<br>Forms of Service: Privacy Statement: Cookie Policy                                                                                                    | Ferms of the                                |

The screen shows:

- 1. On the left-hand side, under the pathway or curriculum title, you can find related information, i.e. a list of its elements or milestones.
- 2. In the center of the screen, the "Launch" button will provide access to the element (online course, clip, etc.)
- 3. The next screen contains the technical requirements for completing the training element or course. Select "Agree" after reading the information.

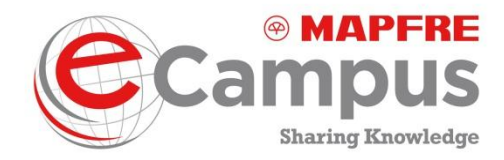

### **Useful Information To Complete the Course**

Before starting with the course, please verify that your pc is configured as below:

|   | -   |  |
|---|-----|--|
| 1 | 200 |  |
| e | 201 |  |
| - |     |  |
|   |     |  |

#### 1. Browser

In order to complete the course it is recommended to open it with Internet Explorer.

By using any other browser (Chrome, Mozilla Firefox), the completion information may not be recorded in the system.

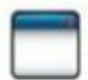

#### 2. Pop-up Blocker

Please ensure that you browser's pop-up blocker is disabled prior to launching the course. If you are using Internet Explorer you can find this <u>unser</u> Tools > Pop-up Blocker > Turn Off Pop-up blocker.

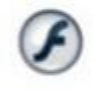

#### 3. Flash Pug-in

In order to display the course content it is necessary to have installed on your pc the latest version of the Flash Player.

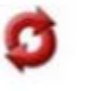

#### 4. Course Completion

In order to complete the course, it is necessary to display all the course pages and to finalize all the activities. If after completing the course, its status within your transcript still appears as "In Progress", please select the F5 key on you keyboard to refresh/reload the page.

Please press the Agree link below to access the course.

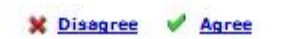

- 4. Once you finish the first element, it is marked as completed and you are directed to the second element.
- 5. To continue with the second element click "Activate". Once you complete this element, click "Mark as completed" to progress to the next element in the training pathway. In the case of an on-site session, after attending, the user must change the status to "Completed".
- If the pathway or curriculum includes an element requiring participation in a 2.0 tool, please follow the same procedure as for learning elements. Click "Launch" and after completion click "Mark as completed".

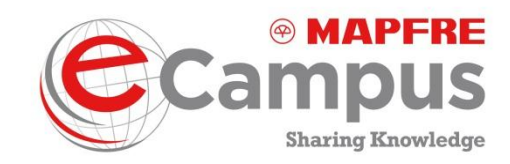

| Teoría General Seguro o                                                                                                    | de Vida_OLD                                                                                       |                                             |
|----------------------------------------------------------------------------------------------------|---------------------------------------------------------------------------------------------------|---------------------------------------------|
| Progress: 0%                                                                                                    |                                                                                                   | PROGRAMA DE BIENVENIDA (ESP) (CR020302) NEW |
| PROGRAMA DE BIENVENIDA<br>(ESP) (CR20302) NEW<br>Téoria General del Seguro -<br>Mapfre Vida - Taller<br>experiencial<br>Foro de discusión sobre la<br>Teoria General del Seguro<br>Presentación dell'Abajo<br>referentación dell'Abajo | Registered<br>Pending Prior<br>Training<br>Pending Prior<br>Training<br>Pending Prior<br>Training | Details: 301                                |
| Back Add to Transcript Arc                                                                                                    | hive                                                                                              |                                             |

When a pathway comprises contributions to 2.0 tools or on-site sessions, it must be certified or approved by a Training Manager.

When a pathway or curriculum requires final certification or approval, it will show as "in progress" in the "My Training" tab (the status indicates the course has been started but not completed). Once it has been certified or approved by the Training Manager, it becomes finished or completed

After the Training Manager has approved completion of the pathway or curriculum, the user will receive an email asking to fill in a satisfaction questionnaire and including the relevant instructions.

On completion of the course, the user receives a completion email.

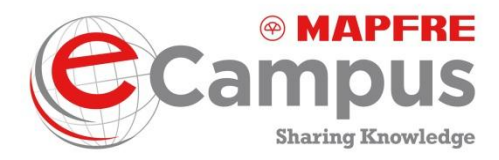

If, during the pathway, users wish to confirm the progress level of any element or milestone, they can do it from the training "Transcript" screen:

- 1. Click on the element title
- 2. Click "Details" to view the progress status.

From this screen, you can also send a training element to "Archived".

PROGRAMA DE BIENVENIDA (ESP) (CR020302) NEW

|                                     | Activate |
|-------------------------------------|----------|
| Training Details                    |          |
|                                     |          |
| Training Type: Online Class         |          |
| Provider: MAPERE                    |          |
| Version: 3.0                        |          |
| Training Hours: 0 Hours 0 Min       |          |
| Description:                        |          |
| Training Purpose                    |          |
| Due Date: None                      |          |
| oue one. None                       |          |
| TRAINING PROGRESS                   |          |
| INNING TROOKESS                     |          |
| December 0% (0 of 1 units complete) |          |
| View Tree 0 Hear(s) 0 Minute(s)     |          |
| View Time: o Hours) o Windle(s)     |          |
| Status: Registered                  |          |
| Modules: 🔊 🗍                        |          |
|                                     |          |
|                                     |          |
|                                     |          |
| Accessed History                    |          |
|                                     |          |
|                                     |          |
| # Back                              |          |
| " Davin                             |          |

To download the training history, you can use any of the tabs (Active, Completed, Archived) in the "Transcript" screen (from "My Training" in the top horizontal menu), or click "Training in progress" in the widget or table of contents, in the "Welcome page":

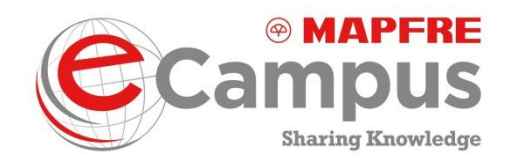

Search 🔍 Log Out

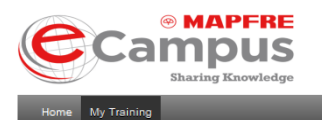

Transcript: Alicia Usuario Use the transcript to manage all active training

|                | Transcript: Alicia Usuario                                      |                           |          |             |                              |
|----------------|-----------------------------------------------------------------|---------------------------|----------|-------------|------------------------------|
| Alicia Usuario | Active Completed Archived                                       |                           |          |             |                              |
|                |                                                                 |                           |          |             |                              |
| (6000)         | Title All Training  Q                                           |                           |          |             | « Previous 1-4 of 4 🖉 Next » |
|                | Title                                                           | Туре                      | Due Date | Status      | Options                      |
|                | nsurance 2020: A quiet revolution – The future of insurance M&A | Strategy Technical School | None     | Registered  | Launch   Mark Complete       |
|                | ούδιος έτις γ de conducta                                       | Online Class              | None     | In Progress | Launch                       |
| Show my        | 🐞 Teoría General Seguro de Vida_OLD                             | Curriculum                | None     | In Progress | Open Curriculum              |
| Transcript     | 貚 Teoría General del Seguro-Vida                                | Curriculum                | None     | In Progress | Open Curriculum              |
| Certifications |                                                                 |                           |          |             |                              |
|                |                                                                 |                           |          |             |                              |

Powered by CornerStone OnDemand Terms of Service | Privacy Statement | Cookie Policy | Terms of Use

This screen shows two buttons: one allows you to print the history or report, the other allows you to extract the information in Excel format.

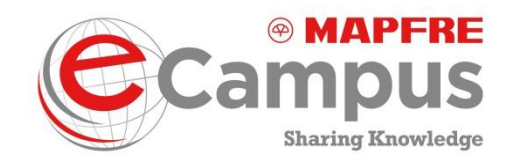

To extract the report in Excel format:

- 1. Click the icon on the right-hand side of the screen; this screen is displayed:
- 2. Choose the date criterion.

| Filters                                                                                                    |
|----------------------------------------------------------------------------------------------------|
|                                                                                                    |
| DATE CRITERIA                                                                                                    |
| Select the date criteria type:                                                                                                    |
| Date training is added to users' transcript                                                                                                   |
| © Training Start Date                                                                                                    |
| Training End Date - Session and External training will be filtered using end date. For all other training types, completion date will be used |
| Date Criteria: Select - From 4/1/2014 To 4/28/2014                                                                                            |
| TRAINING CRITERIA                                                                                                    |
| Training Type: 🖉 Online Class 🖉 Session 🖉 Event 🖉 Quick Course 🖉 Curriculum 🖉 Library 🖉 Test 🗭 Material 🖉 External Training 🖤 Posting 🖤 Video |
| Training Title:                                                                                                    |
| Subject 3                                                                                                    |
| ADVANCED CRITERIA                                                                                                    |
| Include Details (Curriculums Training and Pre or Post Work)                                                                                   |
| Indude Archived Training                                                                                                    |
| Indude Completed Training Only                                                                                                    |
| Include Training Detail Information                                                                                                    |
| X Export to Excel                                                                                                    |

3. Choose the training criteria.

**ONLINE COURSE:** Training type that enables online teaching.

**SESSION:** Training period.

**EVENT:** Short training type.

**QUICK COURSE:** Training type that enables online teaching of a short duration.

**CURRICULUM:** Integration in a structured training outline, i.e comprising a defined learning plan.

LIBRARY: Whether or not the training is in the library.

**TEST:** Training type. Corresponds to a learning test.

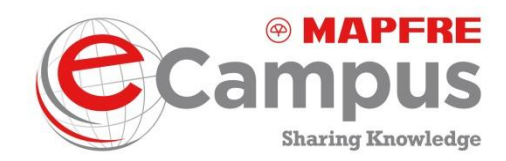

MATERIAL: Training type.

**EXTERNAL TRAINING:** Training delivered by a supplier external to MAPFRE.

PUBLICATION: Training type element (in reading format).

VIDEO: training type element.

4. Select "advanced criteria"

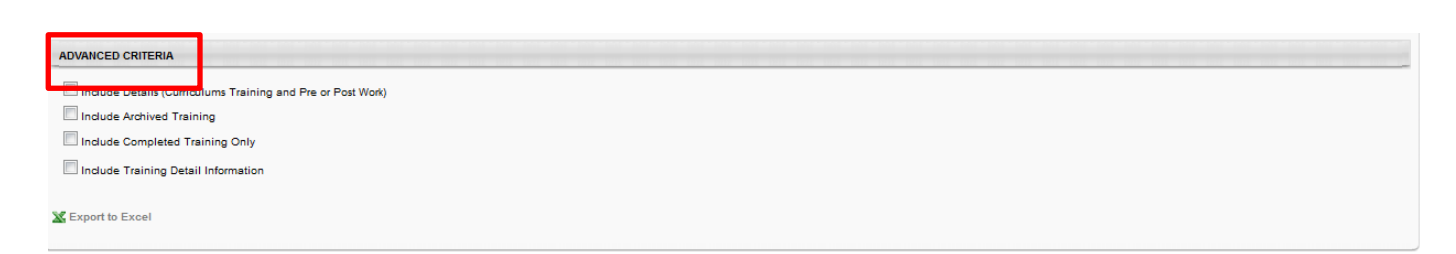

5. Click to export to Excel.

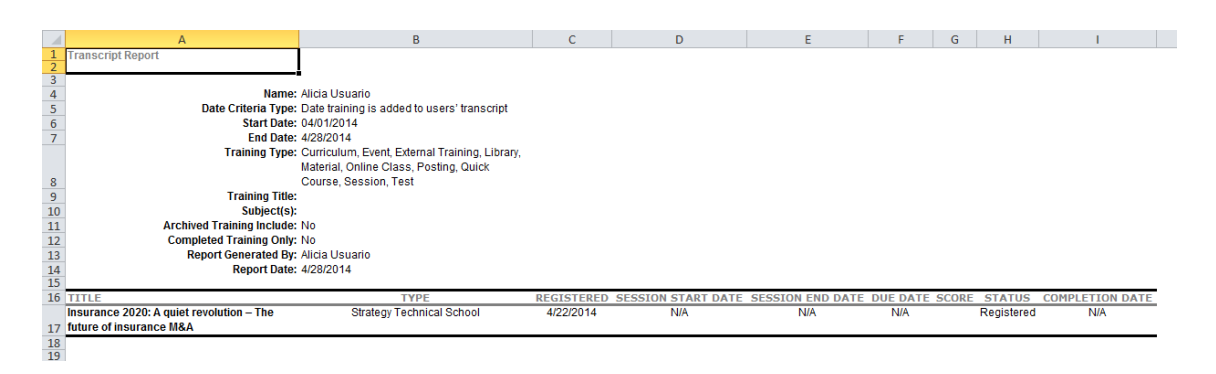

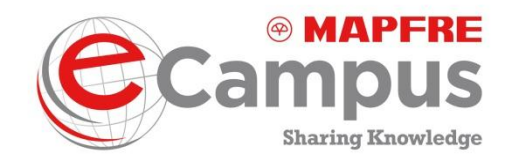

# 5.2.0 Tools

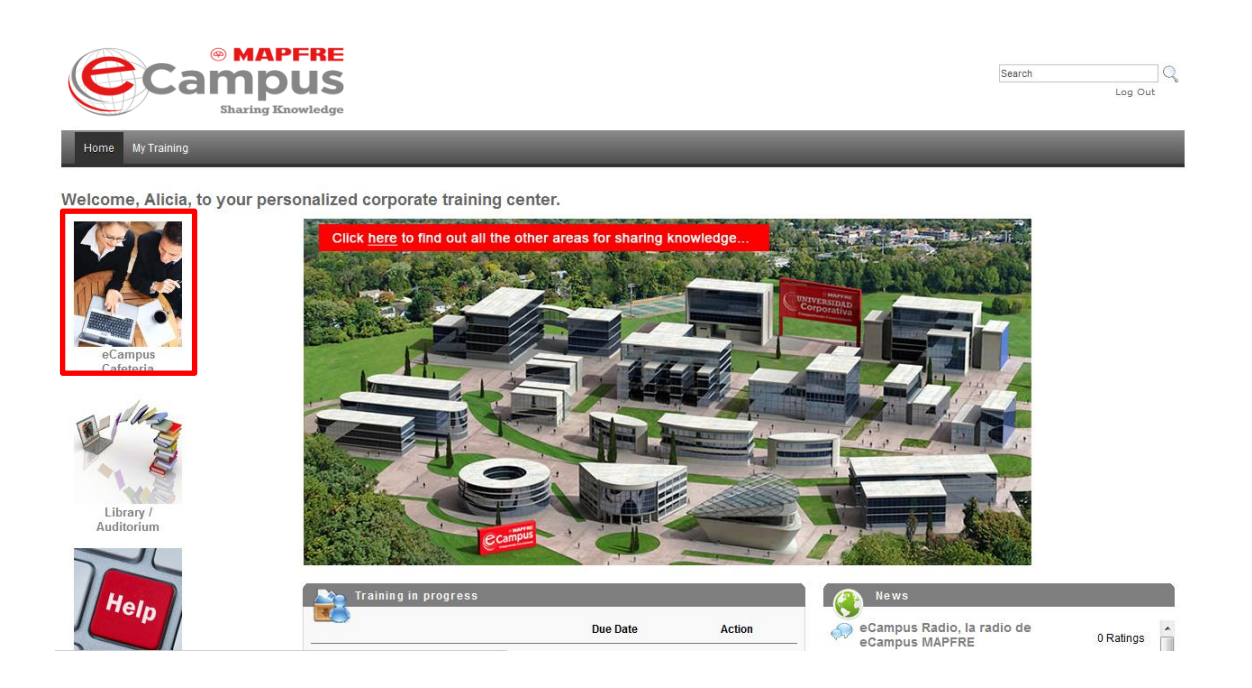

### 5.1 eCampus Cafeteria

You can launch the eCampus Cafeteria from the "Welcome page".

Clicking on the Cafeteria button will take you to the various school cafeterias that comprise eCampus MAPFRE (feature available at a later date) and to 2.0 tools (forums, blogs, wikis, etc.). This space can be viewed by all eCampus MAPFRE users and shows every 2.0 contributions or conversation taking place inside eCampus MAPFRE.

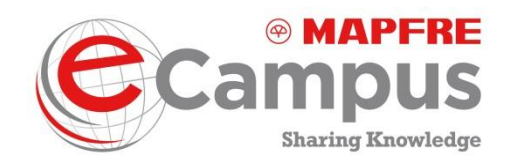

The space is organized by topics. Each topic corresponds to the cafeteria of a specific school (feature available at a later date) or to a content that was created for collaboration and conversation inside the campus (e.g. General Insurance Theory Forum).

All eCampus MAPFRE users can view the school cafeterias (feature available at a future date) except the ones that require an "enrollment fee" (Leadership School Cafeteria and Professional Development Cafeteria).

Click eCampus Cafeteria from the "Welcome page" to access the following screen:

| Can Sh                                        | APPERE<br>DUS<br>aring Knowledge                                                                                                    | Log Out    |
|-----------------------------------------------|----------------------------------------------------------------------------------------------------|------------|
| Home My Training                              |                                                                                                    |            |
| Connect                                       |                                                                                                    |            |
| My Profile                                    | Live Fred                                                                                                    |            |
| Search Connect                                | Create New     (31 Results)                                                                                                    | 234>>>     |
| Select All 🚽 🔍                                | Prueba           Ria Echave at 4/9/2014 4.57 PM           O Viewa 10 Comments                                                                                                    | 0 Ratings  |
| Show me                                       | Prueba                                                                                                    |            |
| 🤝 Forums                                      | Pregunta<br>RoBERD Usuario al 3/20/2014 5:12 PM<br>20 Views   0 Comments                                                                                                    | 0 Ratings  |
| Blogs                                         | Sugerencia sobre mejora de la plataforma                                                                                                    |            |
| <table-of-contents> Wikis</table-of-contents> | Opinion     Ios vone Luna at 3/13/2014 8.44 PM     S Views   0 Comments                                                                                                    | ) O Points |
| 🛞 Q&A                                         | Me encanto la plataforma, esta muy sencilla y fácil de entender las presentaciones con audio son muy buena opicion además el metodo de exposición es muy interactivo y despierta el | 0 Votes    |
| 🙆 URLs                                        | 22 fedback gestor<br>Rafael Becemi at 3/11/2014 10:52 PM                                                                                                    | 0 Ratings  |
| 👩 Files                                       | 3 Views   0 Comments                                                                                                    |            |
| Podcasts                                      | Ø febackgestorrbecerri-mexico.xls                                                                                                    |            |
| 🛜 Webcasts                                    | E Feedback                                                                                                    | 0 Ratinos  |
| Suggestions                                   | 0 Views   0 Comments                                                                                                    |            |
|                                               | reectadx  FEEDBACK GESTOR FORMACIÓN- PAOLA CAVIEDES (escenario de prueba México).xis                                                                                                |            |

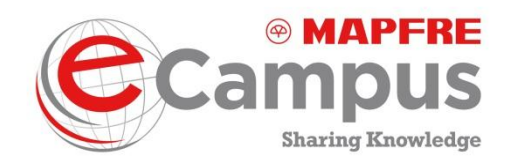

From here, to launch a school cafeteria (eCafeteria) you must use the Topics tab (term equivalent to Cafeteria once this feature is available). The tab contents can be ordered by most recent or hierarchy. All of the eCampus MAPFRE cafeterias operate according to a set of regulations that must be observed (in yellow at the top).

School cafeterias (eCafeteria) will also be accessible via the school page at a future date.

| Cam<br>Shari                                                                                   | APFRE<br>PUS<br>ng Knowledge                                                                                                    | Log Out    |
|------------------------------------------------------------------------------------------------|----------------------------------------------------------------------------------------------------|------------|
| Home My Training                                                                               |                                                                                                    |            |
| Danos tu Feedback MEXICO                                                                       |                                                                                                    |            |
| Select All 🗸                                                                                   | 9                                                                                                    | *          |
| Postings                                                                                       | *                                                                                                    | Create New |
| Moderators<br>Alicia Sanz<br>DAVID COLLADO ZAMARRIEGO<br>Elisa Laurino<br>EVA DEL OLMO MONTORO | Most Recent To Potate Most Vewed Most Commented  IMPORTANTE LÉEME! - Normas de la cafetería Elisa Laurino at 3/2014 736 FM 25 Views   0 Comments La cafetería es un punto de encuentro en el que compartir opiniones y conocimiento entre los alumnos pertenecientes a cada escuela. Por ello, ponemos a tu disposición una serie de bera | 0 Rating   |
| Eva Delgado<br>MARTA VIEITEZ ROLDAN                                                            | (23 Results) 3<br>Control Lina <i>et 3/13/2014 8:44 PM</i><br>5 Views   0 Comments<br>Me encanto la plataforma, esta muy sencilla y fácil de entender las presentaciones con audio son muy buena opicion además el metodo de exposición es muy interactivo y despierta<br>et                                                              | 2 3 > »    |
|                                                                                                | <ul> <li>Fedback gestor</li> <li>RafaelBecerri af 3/11/2014 10:52 PM</li> <li>3 Views   0 Comments</li> </ul>                                                                                                    | 0 Ratings  |

On the left-hand side of this screen, you can see the moderators' names.

The cafeterias may include communities. Communities are public or private groups of people who create their own space within the cafeteria. They may be open to all or restricted to a certain group. This feature will be available in the future.

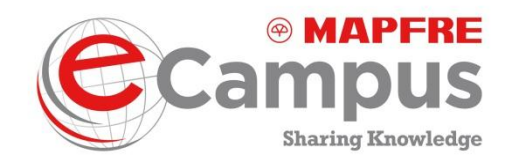

## 5.2 Participation in 2.0 Tools

Click on eCampus Cafeteria from the "Welcome page" to launch the 2.0 tools. The following screen is displayed:

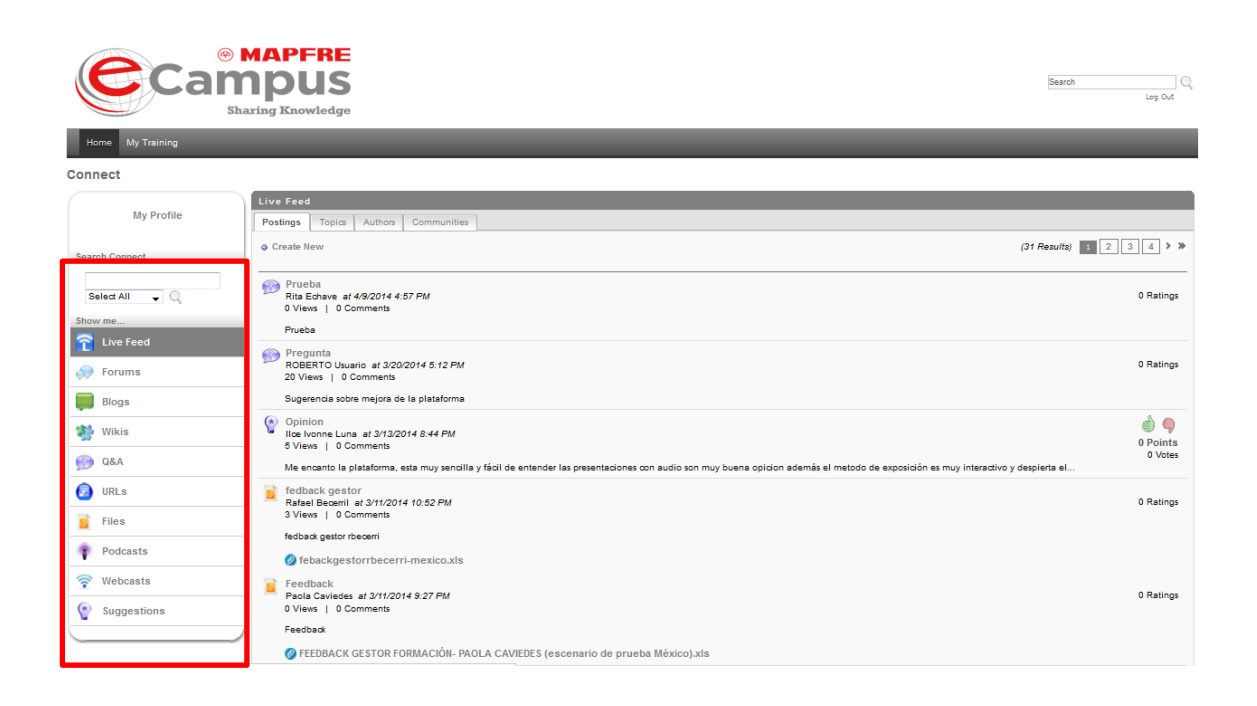

The screen shows every 2.0 tool, but some of them will not be currently available. Currently users can create:

**QUESTIONS AND ANSWERS**: Ask questions to a specialist in a given topic.

**FILE:** It allows to share files related to school content with other school members.

URL: It allows to share web addresses.

**SUGGESTION:** It allows to share suggestions about a given subject.

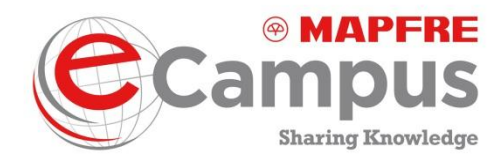

These actions allow users to contribute to forums, blogs and wikis in the school cafeterias where they are enrolled (feature to be available in the future). To do so, please complete the following steps:

- 1. Launch the topic to which you to contribute.
- 2. Click "Create New".

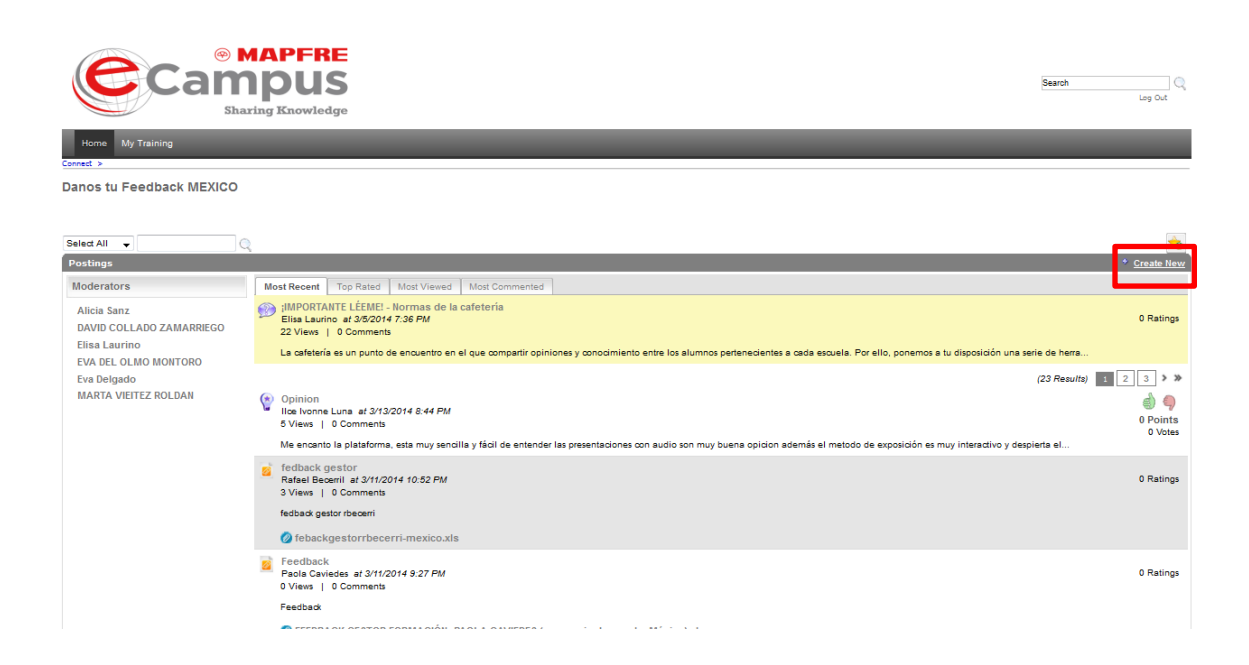

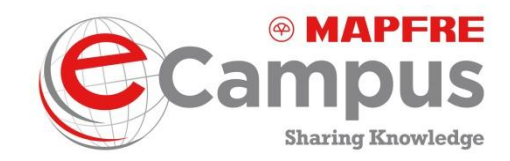

3. Select the type of post.

| Home My Training                                                                                       |                                                        |  |
|----------------------------------------------------------------------------------------------------|--------------------------------------------------------|--|
|                                                                                                    |                                                        |  |
|                                                                                                    |                                                        |  |
| Powered by CornerStone OnDemand<br>Terms of Service   Privacy Statement   Cookie Policy   Terms of Use |                                                        |  |
|                                                                                                    |                                                        |  |
|                                                                                                    | Posting Type                                           |  |
|                                                                                                    | Select the posting type that you would like to add:    |  |
|                                                                                                    |                                                        |  |
|                                                                                                    | Q8.A: Ask a question for designated experts to answer. |  |
|                                                                                                    | V File: Share files with others.                       |  |
|                                                                                                    | Superstine: Share a superstine with others             |  |
|                                                                                                    |                                                        |  |
|                                                                                                    | Submit Cancel                                          |  |
|                                                                                                    | ·                                                      |  |
|                                                                                                    |                                                        |  |
|                                                                                                    |                                                        |  |
|                                                                                                    |                                                        |  |
|                                                                                                    |                                                        |  |
|                                                                                                    |                                                        |  |
|                                                                                                    |                                                        |  |
|                                                                                                    |                                                        |  |
|                                                                                                    |                                                        |  |
|                                                                                                    |                                                        |  |
|                                                                                                    |                                                        |  |

4. Click to submit.

| Home My Training<br>Connect > Dance to Feedback MEXICO >                                               |                                                          |  |
|----------------------------------------------------------------------------------------------------|----------------------------------------------------------|--|
| Powered by CornerStone OnDemand<br>Terms of Service   Privacy Statement   Cookie Policy   Terms of Use |                                                          |  |
|                                                                                                    |                                                          |  |
|                                                                                                    | Posting Type                                             |  |
|                                                                                                    | Select the posting type that you would like to add:      |  |
|                                                                                                    | © Q8.A: Ask a question for designated experts to answer. |  |
|                                                                                                    | File: Share files with others.                           |  |
|                                                                                                    | URL: Share URL links with others.                        |  |
|                                                                                                    | Supportion: Share a supportion with others               |  |
|                                                                                                    | C auggeston, anale a suggeston with oulers.              |  |
|                                                                                                    | Submit Cancel                                            |  |
|                                                                                                    |                                                          |  |
|                                                                                                    |                                                          |  |
|                                                                                                    |                                                          |  |
|                                                                                                    |                                                          |  |
|                                                                                                    |                                                          |  |
|                                                                                                    |                                                          |  |
|                                                                                                    |                                                          |  |
|                                                                                                    |                                                          |  |
|                                                                                                    |                                                          |  |
|                                                                                                    |                                                          |  |
|                                                                                                    |                                                          |  |
|                                                                                                    |                                                          |  |
|                                                                                                    |                                                          |  |
|                                                                                                    |                                                          |  |

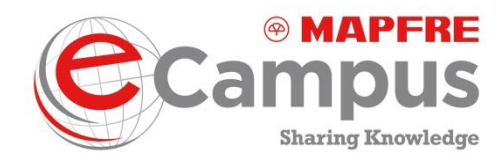

NOTE: Comments need to be approved to confirm they comply with the cafeteria rule. They can be approved before or after being posted.

### To share a file:

1. Search for and launch the topic.

| Cal                                                                          | MAPFRE MDUS Sharing Knowledge                                                                                                    |             |
|------------------------------------------------------------------------------|----------------------------------------------------------------------------------------------------|-------------|
| Home My Training                                                             |                                                                                                    |             |
| Connect                                                                      |                                                                                                    |             |
| My Profile                                                                   | Live Feed Postings Topics Authors Communities                                                                                                    |             |
| Search Connect                                                               | Most Recent 🔽                                                                                                    | (8 Results) |
| Select All                                                                   | Mejoras para la Gula y FAQ<br>Este tema está creado para recopilar las propuestas de mejora para las Gulas eCampus MAPFRE y las FAQs.                                              | 2 Postings  |
| Show me                                                                      | Danos tu Fendback MEXICO<br>Este tema está creado para que nos hagas llegar tus experiencias durante la navegación por eCampus IMAPFRE.                                            | 24 Postings |
| Forums                                                                       | Noticias eCampus/eCampus News/Noticia eCampus<br>Notcias eCampus/eCampus News/Noticia eCampus                                                                                      | 2 Postings  |
| Blogs                                                                        | eCampus Radio<br>eCampus Radio                                                                                                    | 1 Posting   |
| ge qea                                                                       | Compartiendo Conocimiento<br>Este espacio ha sido oreado para comentar las novedades, curiosidades, eventos, herramientas 2.0, oportunidades relacionados con la formación online. | 2 Postings  |
| URLs                                                                         | Suggestions for guide improvements and FAQs<br>This topic is created to collect suggestions for improvements of the eCampus MAPFRE guide and FAQ.                                  | 0 Postings  |
| Podcasts                                                                     | PRUEBA PRUEBA                                                                                                    | 0 Postings  |
| 🛜 Webcasts                                                                   | Test Tema<br>Test                                                                                                    | 0 Postings  |
| Suggestions                                                                  |                                                                                                    |             |
| Powered by CornerStone OnDemand<br>Terms of Service   Privacy Statement   Co | kie Po gr   Terms of Use                                                                                                    |             |

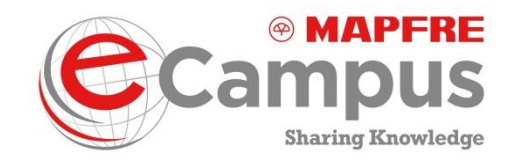

2. Click Create New.

| Campus<br>Bharing Knowledge                                                                                                    |      |
|----------------------------------------------------------------------------------------------------|------|
| Home My Taking                                                                                                    |      |
| ggestions for guide improvements and FAQs                                                                                            |      |
|                                                                                                    | ź    |
| tings * <u>Create</u>                                                                                                    | New  |
| derators Most Recent Top Rated Most Viewed Most Commented                                                                            |      |
| icia Sanz (0 Rew<br>VID COLLADO ZAMARRIEGO<br>Isa Laurino<br>VA DEL CULMO MONTORO<br>Ja Delgado<br>Lelladon 2<br>ARTA VIEITEZ ROLDAN | uts) |
| ack sed by <u>Conversions OnDemand</u> s of Service (Privacy Statement) Cookie Policy (Terms of Use                                  |      |

3. Select File and click to submit.

| Home My Training<br>Connect > Danos tu Feadback MEXICO >                                               |                                                       |
|----------------------------------------------------------------------------------------------------|-------------------------------------------------------|
|                                                                                                    |                                                       |
| Powered by CornerStone OnDemand<br>Terms of Service   Privacy Statement   Cookie Policy   Terms of Use |                                                       |
|                                                                                                    |                                                       |
|                                                                                                    | Posting Type                                          |
|                                                                                                    | Select the position type that you would like to add:  |
| _                                                                                                    |                                                       |
|                                                                                                    | Q&A: Ask a question for designated experts to answer. |
|                                                                                                    | © File: Share files with others.                      |
|                                                                                                    | O share the one was well over                         |
|                                                                                                    |                                                       |
|                                                                                                    | Submit Cancel                                         |
|                                                                                                    |                                                       |
|                                                                                                    |                                                       |
|                                                                                                    |                                                       |
|                                                                                                    |                                                       |
|                                                                                                    |                                                       |
|                                                                                                    |                                                       |
|                                                                                                    |                                                       |
|                                                                                                    |                                                       |
|                                                                                                    |                                                       |
|                                                                                                    |                                                       |

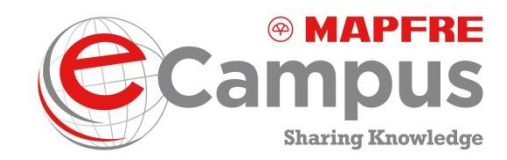

4. Click Browse (search for the file in your computer) and then "Add" and "Submit".

| e                 | © MAPFRE<br>Campus<br>Sharing Knowledge                    | Search Q |
|-------------------|------------------------------------------------------------|----------|
| Home My Tra       | ning                                                       |          |
| Create            | ile                                                        |          |
|                   |                                                            |          |
| Торіс             | Mejoras para la Gula y FAQ                                 |          |
| Title             |                                                            |          |
| Brief Description |                                                            |          |
| File Upload       | Browse. No File selected.                                  |          |
| Tags              |                                                            |          |
| Submit Cancel     | Inse OnDemand<br>Insert Schemed Costin Palicy Terms of Use |          |

To cancel, click "Cancel".

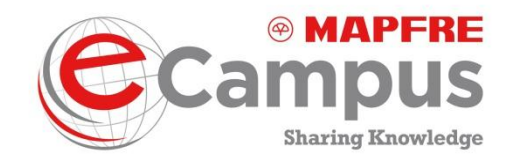

# 6. Library/Auditorium

From the "Welcome page", click the Library/Auditorium button to access materials associated with the course.

| Compartiendo Conocimiento                                                                            |                                                                                                    | Search Out |
|----------------------------------------------------------------------------------------------------|----------------------------------------------------------------------------------------------------|------------|
| Home My Training                                                                                     |                                                                                                    |            |
|                                                                                                    | Drowse for Training                                                                                                    |            |
| Training clear                                                                                       | Browse for Training 2 Results                                                                                                    |            |
| Popular<br>Newest                                                                                    | Al > Online Classes & Curriculums & Materials D By Title 💌                                                                                                    |            |
| Type clear                                                                                           | Guia de Usuario eCampus MAPFRE<br>Material - MAPFRE<br>Guia de Usuario eCampus MAPFRE                                                                                                    |            |
|                                                                                                    | Insurance 2020: A quiet revolution – The future of insurance M&A<br>Material - NMFRE<br>Objet: With numliabile growth getting harder to achieve. M&A is again taking on greater strategic importance. But the<br>game is changing. Are you ready to profit from the coming revolution! Containdie: The global insurance industry's<br>outdock is improving. The mature economies of Europe and North read more |            |
|                                                                                                    |                                                                                                    |            |
|                                                                                                    |                                                                                                    |            |
| owered by CornerStone OnDemand<br>prms of Service   Privacy Statement   Cookie Policy   Terms of Use |                                                                                                    |            |

The library is organized by subjects that correspond to the various schools and other types of knowledge that don't have their own school (e.g. HR, Sales, etc.). A subject corresponds to materials associated with a school. To view the content of a subject click its title. For example, this User Guide can be found in the eCampus MAPFRE library under eCampus Guides.

This is a common library to which all eCampus MAPFRE users have access. Inside the library you can search for materials by title, most recent, length or popularity.

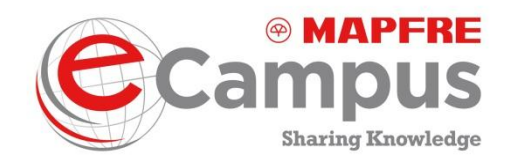

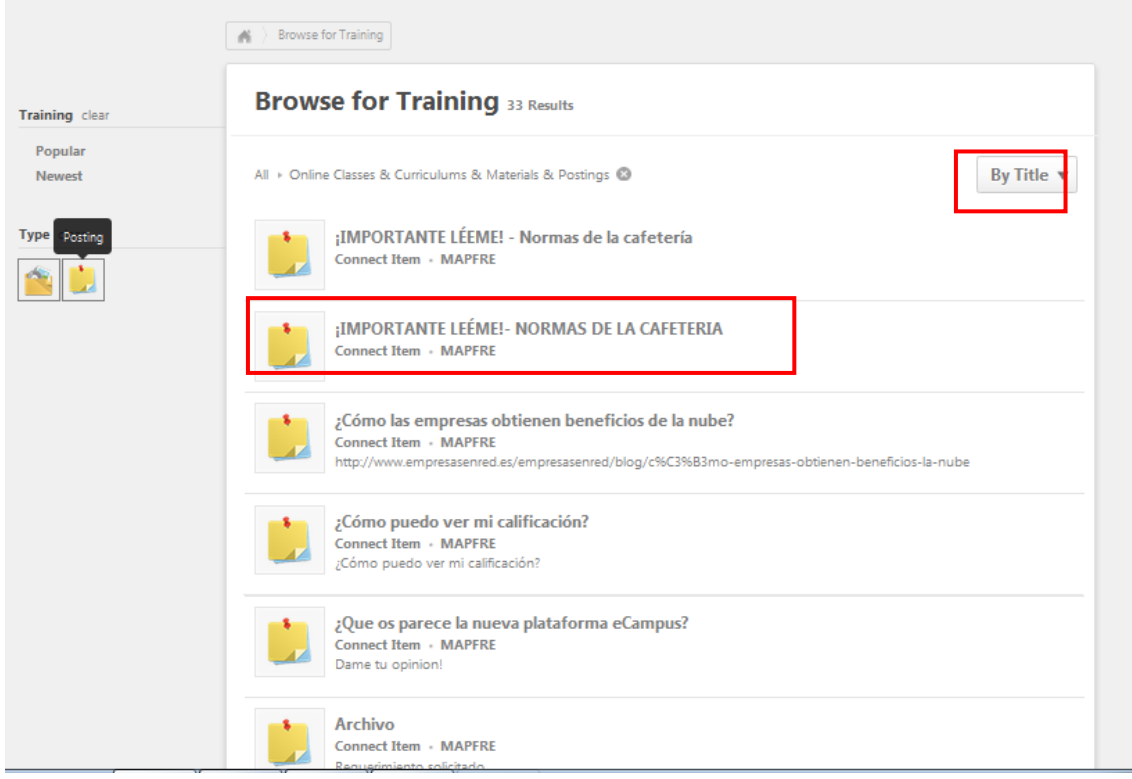

You can also launch or download materials from the library:

1. Click the subject title to launch related information.

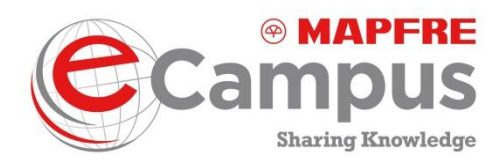

- 2. Then click "Launch": by accessing materials from the Library, they are moved to the user's training "Transcript" (accessible from the "My Training" tab or from the widget "Training in progress"); to save them, launch them and:
  - a) Click "Launch/Mark as completed".

| Tran  | cript: Alicia Usuario                                            |                           |          |             |                              |
|-------|------------------------------------------------------------------|---------------------------|----------|-------------|------------------------------|
| Activ | e Completed Archived                                             |                           |          |             |                              |
|       |                                                                  |                           |          |             | » m                          |
| Title | All Training 🚽 🔍                                                 |                           |          |             | « Previous 1-4 of 4 🚽 Next » |
| Title |                                                                  | Туре                      | Due Date | Status      | Options                      |
|       | Insurance 2020: A quiet revolution – The future of insurance M&A | Strategy Technical School | None     | Registered  | Launch   Mark Complete       |
|       | CÓDIGO ÉTICO Y DE CONDUCTA                                       | Online Class              | None     | In Progress | Launch                       |
| 6     | Teoría General Seguro de Vida_OLD                                | Curriculum                | None     | In Progress | Open Curriculum              |
| 6     | Teoría General del Seguro-Vida                                   | Curriculum                | None     | In Progress | Open Curriculum              |
|       |                                                                  |                           |          |             |                              |

- b) Click "Launch" to open.
- c) Click "Mark as completed" to change the status.
- d) Once downloaded, the information can be "Archived". To this end, click the saved object name under the "title" column and select "Move to archived file".

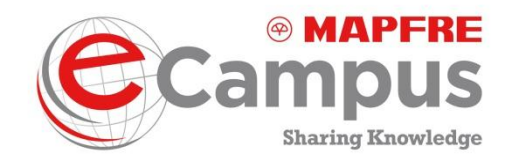

# 7. Requesting help

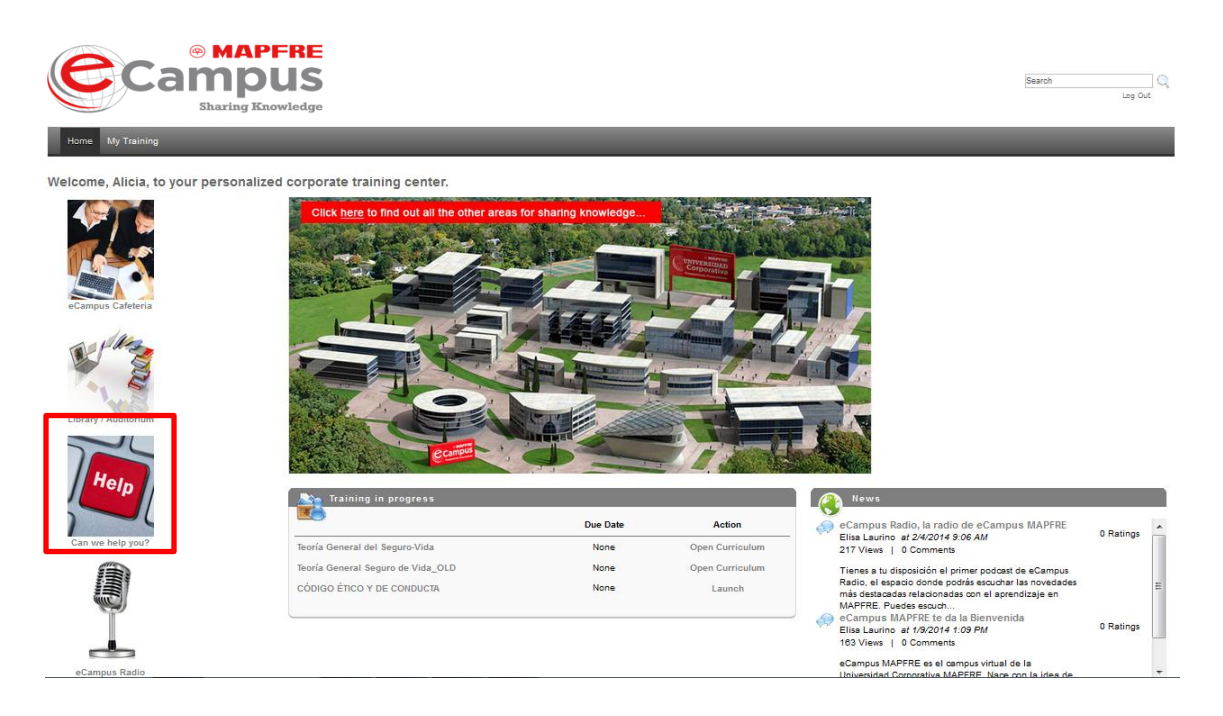

From the "Welcome page" or using the button Can we help you?, you can launch a list of frequently asked questions (FAQs), a list of contacts and methods to contact the local User Support Service (USS Contacts) and the eCampus MAPFRE User Guide. You access this same screen when you click Can we help you? on the last page of the Rector's Office.

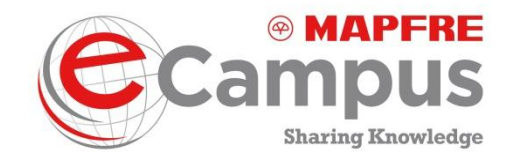

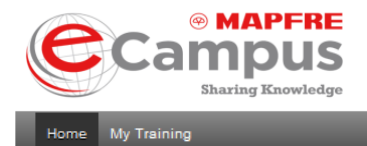

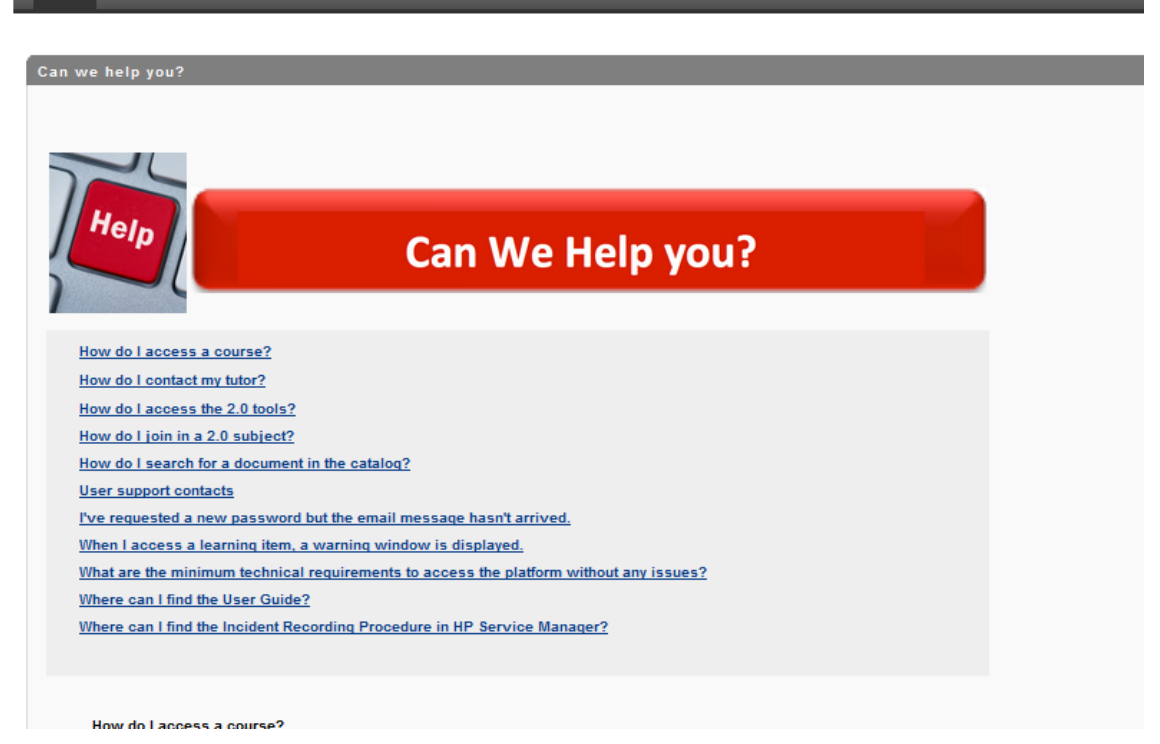

When you click on the questions, the link directs you to the answers.

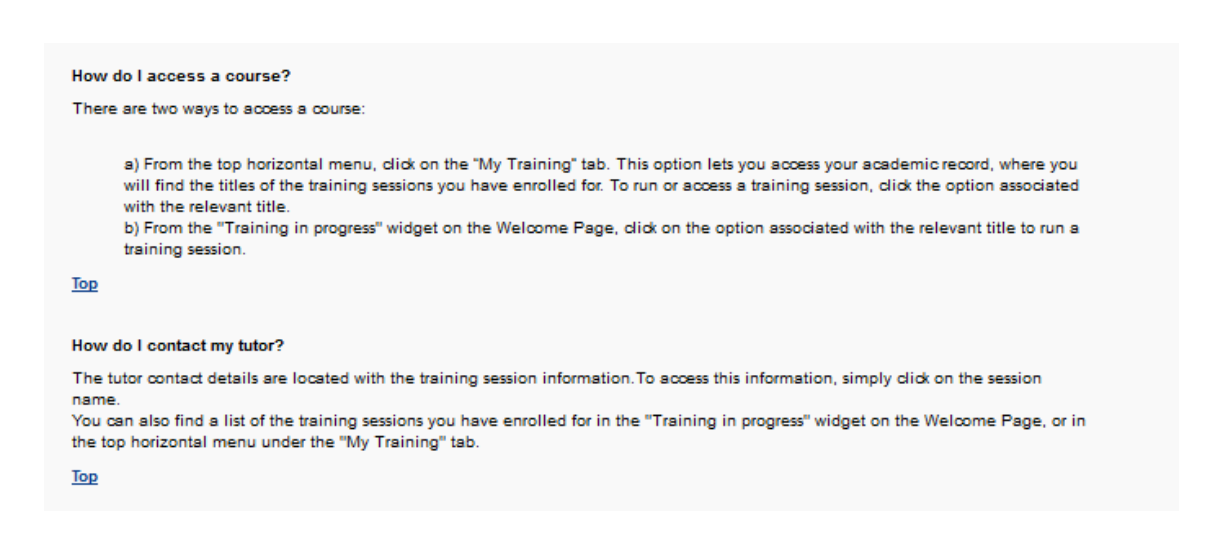

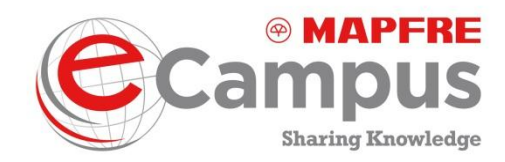

# 8. eCampus MAPFRE Schools

This feature is not currently available. However, in the future, several schools will be included in eCampus MAPFRE. From the schools you will be able to directly launch their cafeteria and library.

- Sponsor information.
- Training content addressed in the school. Summary of the pedagogical content offered by the school.
- School objectives. On the right-hand side of the page, you can see the school's aim or mission, i.e. its objectives within eCampus MAPFRE.

You will also be able to access:

- News. From this widget or table of contents, you can launch the latest news. When you click on a news item, you will be directed to the news area.
- eCafeteria. At the bottom, you can access the school cafeteria or "eCafeteria". The cafeteria works in the same way as the eCampus MAPFRE cafeteria in the "Welcome page", but concerning only a specific school. All users can see school cafeterias but only those enrolled in a program or course at the school can take part.
- eLibrary. At the bottom, you can access the school library or "eLibrary". By clicking this button you access training elements or objects from the school library where the user is.

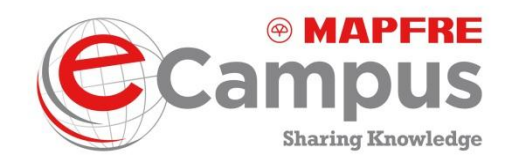

# 9. eCampus Radio

From the "Welcome page", by clicking eCampus Radio, you can access the podcasts repository including every featured program and content.

eCampus Radio is the new channel of the MAPFRE Corporate University.

To launch eCampus Radio content, click the title of the desired podcast.

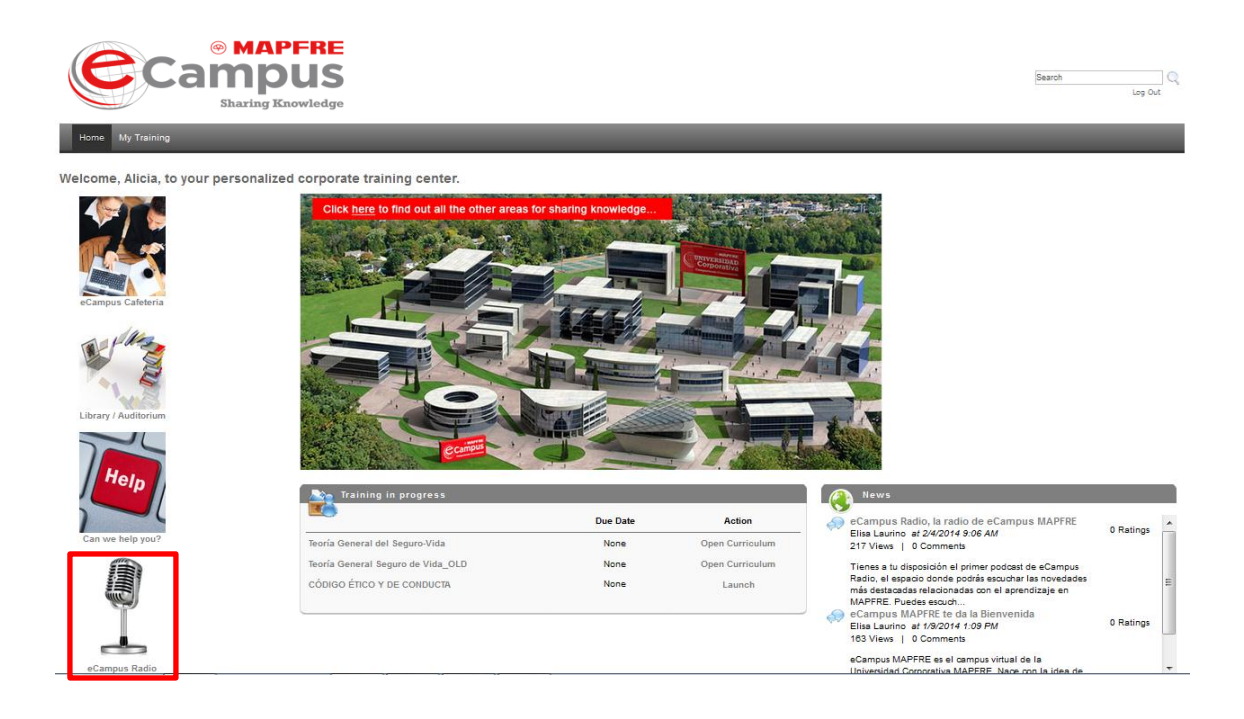

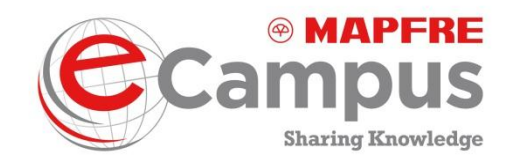

## **10.** Contacting the tutor

To contact the tutor of a course in which you have enrolled, click the learning object name to which your question refers. Please remember that you can access training in two ways from the "Welcome page": directly from the widget or table of contents "Training in progress" or from the "My Training" tab in the top horizontal menu.

You then access a screen with information on the relevant learning object. The information also contains the tutor's email address.

| Training Details                                                                                                    |
|----------------------------------------------------------------------------------------------------|
| You are already registered for this training.                                                                                                    |
| GET TO KNOW MAPFRE<br>Online Class - MAPFRE - 1 hour - \$0.00                                                                                                    |
|                                                                                                    |
| Objetivo: The objective is to disseminate the culture, vision, mission and values, characteristics, MAPFRE's structure and businesses as a Business group, and its<br>principal magnitudes and worldwide dimension Contenido: 1. MAPFRE 2. Vision, Mission and Values 3. Establishment Worldwide 4. Organization Chart 5.<br>MAPFRE Magnitudes 6. Social Dimension 7. FUNDACIÓN MAPFRE |
| Price                                                                                                    |
| \$0.00                                                                                                    |
| School                                                                                                    |
| Culture and Global Policies School                                                                                                    |
| Training Type                                                                                                    |
| Cross-disciplinary training                                                                                                    |
| Available Languages                                                                                                    |
| English (US)                                                                                                    |
| Subjects                                                                                                    |
| Culture and Global Policies School > Inducción                                                                                                    |
|                                                                                                    |

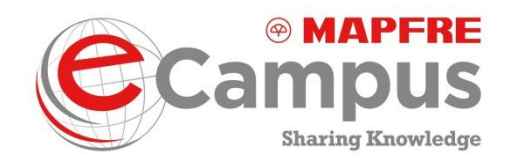

# 11. Changing the password

You may forget your password. To request a new one, click Forgot your password? in the login screen. After clicking, a new password will be sent to your inbox.

**NOTE:** Users with harmonized NUUMA should contact their local User Support Service to solve or refer this issue.

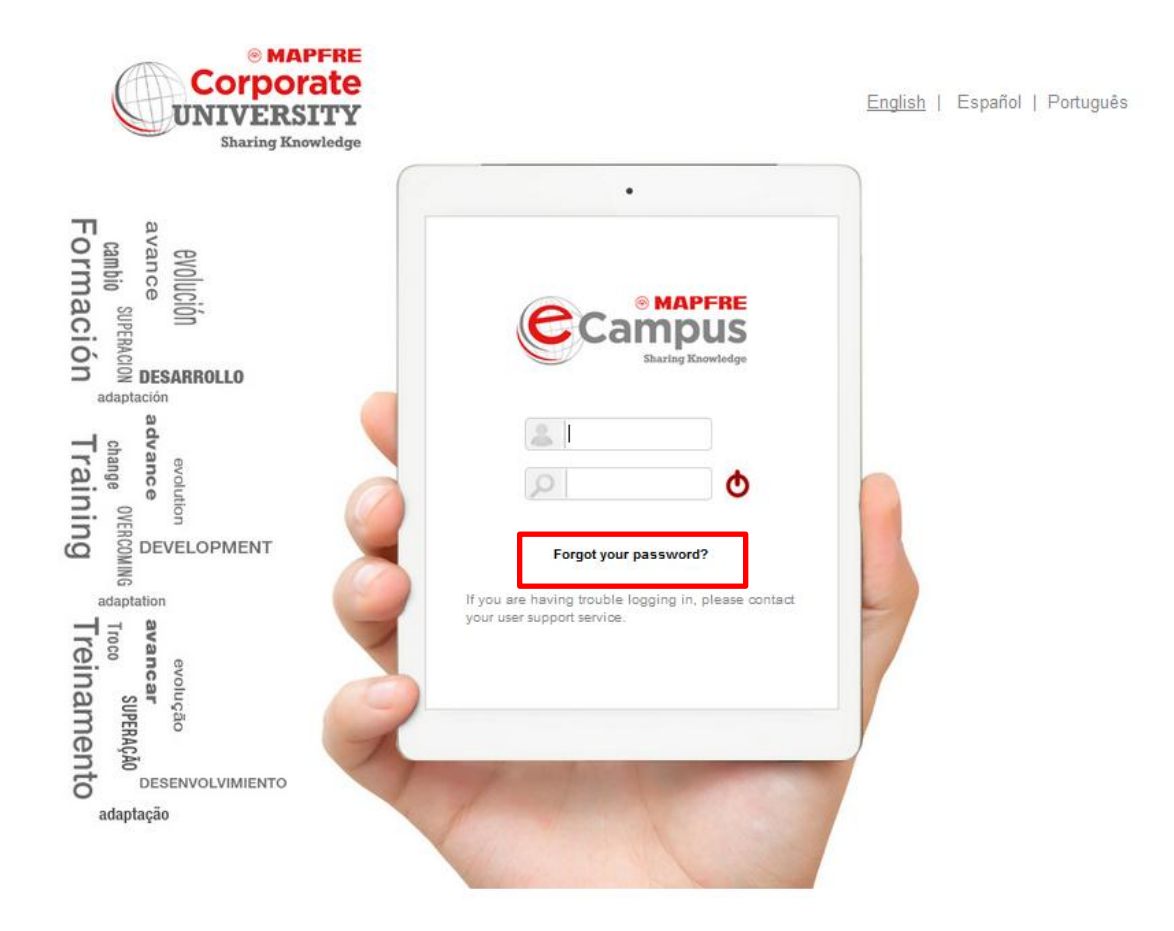